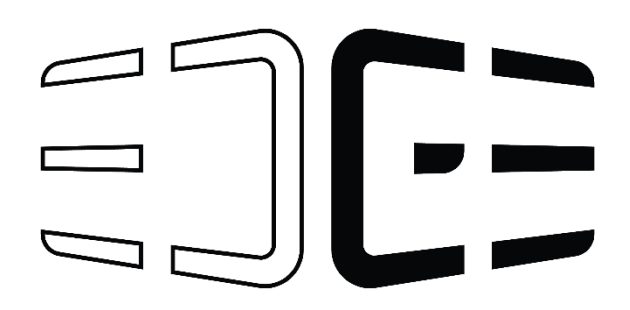

# User Manual Edge Coffee machine

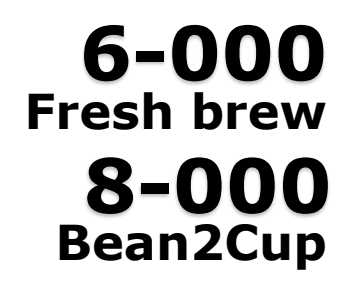

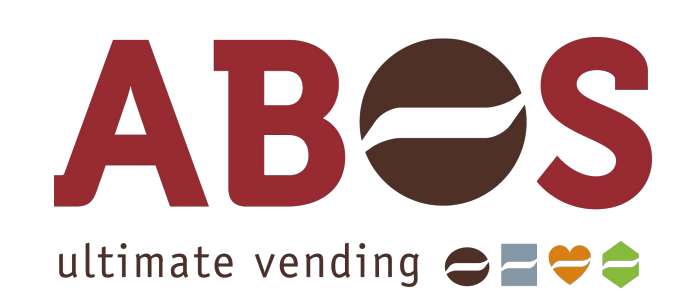

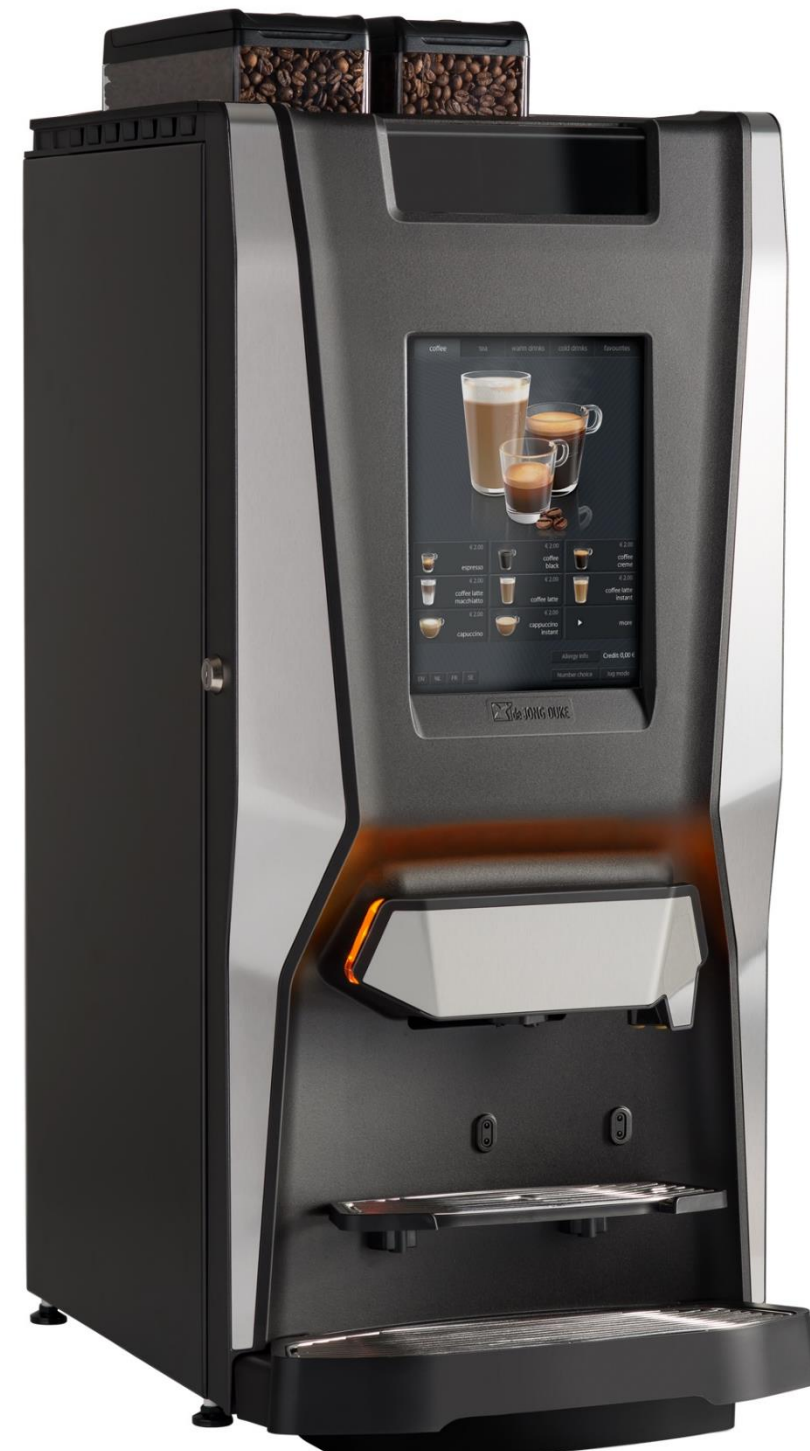

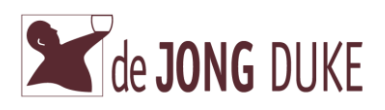

### **Disclaimer Manufacturer**

Although this user manual has been put together with the utmost care, J.M. de Jong Duke automatenfabriek b.v. accepts no liability for inaccuracies or omissions. No liability is accepted for the consequences arising from operation of the equipment in accordance with the information contained in these instructions.

J.M. de Jong Duke automatenfabriek b.v. reserves the right to alter specifications at any time and without prior notification to the purchaser

All rights reserved

## Copyright

J.M. de Jong Duke automatenfabriek b.v. © 2017

The contents of this manual are copyrighted. Texts, images, and source files may only be used for professional purposes.

No part of this guide may be reused, modified, or published without the prior written permission of the manufacturer.

Printing pages is allowed only for professional use.

#### Manufacturer

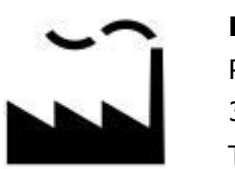

**De Jong DUKE** Postbus 190 3360 AD SLIEDRECHT The Netherlands

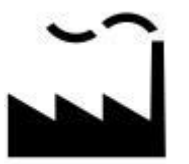

**De Jong DUKE North America** 12680 Delta Street Taylor, MI, 48180 U.S.A.

- <u>a</u><u>www.dejongduke.nl</u>
  - <u>support@dejongduke.nl</u>
- +1 734 403 1708

3

- <u>www.dejongduke.com</u>
- support@dejongduke.com

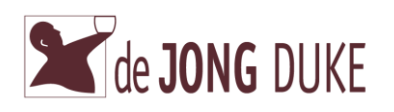

## The machine supplier/ dealer is

| Company name:<br>Address: |  |
|---------------------------|--|
|                           |  |
| Area code – City:         |  |
| Country:                  |  |
| Telenhone                 |  |
| relephone.                |  |
| Fax:                      |  |
| Internet:                 |  |
| e-mail:                   |  |
| C man                     |  |

For service and support, always contact the dealer / supplier of the machine by using the telephone service number below.

## Telephone Service Number:

#### Preface

- Carefully read this instruction manual before you operate the machine.
- Keep this manual in a safe place for possible later reference.
- The manual cannot be regarded as a replacement for the training and instruction, but must be seen as an addition to the training, and as a reference work.
- This user manual is valid for the machine supplied by the manufacturer, including the options installed by the manufacturer. The manufacturer accepts no liability for any damage resulting from incorrect or improper use of the machine, or resulting from modifications that have not been authorized by the manufacturer.
- This manual gives instructions on the operation and maintenance of the machine. Moreover, it gives solutions to simple malfunctions that may occur. The instructions in some paragraphs are meant only for persons who are trained in the operation and maintenance of the machine.
- Besides this manual, a technical manual is also available. This technical manual gives directions for solving machine malfunctions and repairing the machine.
- For instructions on the installation of the machine, a separate installation manual is available.
- Always use original parts from the manufacturer when the machine needs to be repaired.
- Only properly trained personnel may carry out repairs, install the machines, or transport the machines.

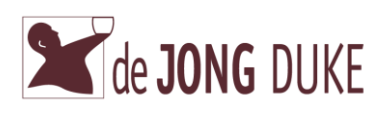

## Index

| Dise       | claimer Manufacturer                               | .2       |
|------------|----------------------------------------------------|----------|
| Cop        | byright                                            | .2       |
| Mar        | nufacturer                                         | .2       |
| The        | e machine supplier/ dealer is                      | .3       |
| Pre        | face                                               | .3       |
| Ind        | ex                                                 | .4       |
| 1.         | Safety                                             | .5       |
| 1.1        | Safety and Risk levels                             | .5       |
| 1 2        | Safety and Warnings                                | 6        |
| 13         | Standards and Regulations                          | .0       |
| 2          | Description of the machine                         | .,<br>8  |
| 2.         | Conoral                                            | .0<br>.0 |
| 2.1        | The front of the machine                           | .0<br>.0 |
| 2.2        | Overview of the machine interior                   | .0       |
| 2.5        | Overview of the machine deer interior              | 10       |
| 2.4        |                                                    | 11       |
| 2.5        | Type pidle                                         | 11       |
| 2.6        | Current diversions                                 | 12       |
| 2./        | Cup and jug sizes                                  | 13       |
| 3.         | Before use                                         | 14       |
| 3.1        |                                                    | 14       |
| 3.2        | Operation site                                     | 14       |
| 3.3        | Putting the machine out of order                   | 14       |
| 4.         | Operation                                          | 15       |
| 4.1        | Display and selections                             | 15       |
| 4.2        | Operating the machine in payment mode (option)     | 15       |
| 4.3        | Preparing a beverage                               | 16       |
| 4.4        | Languages (optional)                               | 17       |
| 4.5        | Number selection                                   | 17       |
| 4.6        | Jug dispensing                                     | 18       |
| 4.7        | Message area                                       | 20       |
| 5.         | Maintenance                                        | 21       |
| 5.1        | Daily maintenance                                  | 22       |
| 5.2        | Weekly maintenance                                 | 24       |
| 5.3        | Monthly maintenance                                | 28       |
| 5.4        | Scheduled rinse cleaning (option)                  | 32       |
| 5.5        | Fill the ingredient canisters                      | 33       |
| 5.6        | Fill up bean canister (depending on model)         | 35       |
| 5.7        | Fill up in-door bean canister (depending on model) | 37       |
| 5.8        | Enter ingredient levels (option)                   | 40       |
| 59         | Linblocking grinder                                | 41       |
| 5 1        | 0 Place green service key                          | 43       |
| 5.1        | 1 Disassembling the mixing system                  | 44       |
| 5 1        | 2 Assembling the mixing system                     | 47       |
| 6          | Failures Warnings and Error messages               | 50       |
| <b>J</b> . | ranarcs, warnings and Error messages               | 50       |

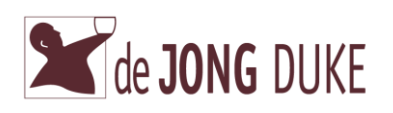

## 1. Safety

## 1.1 Safety and Risk levels

Four safety and risk levels are used in this manual. The risk levels and explanations are described below.

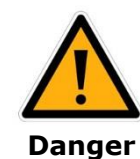

To warn persons / readers about the possibility of serious or fatal injury to themselves or others.

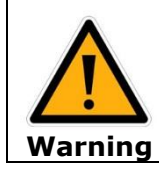

To warn persons / readers about the possibility of minor injury to themselves or others.

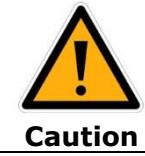

To warn persons / readers about possible damage to equipment or data or about potential problems in the outcome of what they are doing.

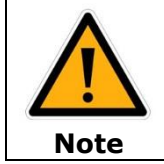

To emphasize points or remind persons / readers of something, or to indicate minor problems in the outcome of what they are doing.

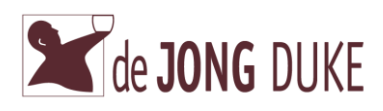

## 1.2 Safety and Warnings

The general safety warnings apply to the entire document. The risk level associated with the explanation below.

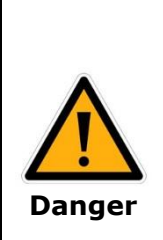

**Do not use water in or near the machine unless the instructions contain explicit directions to the contrary.** Risk of electrocution when water comes in contact with internal electrical parts.

**HOT water! The water system (boiler, pipes, etc.) may contain hot water.** Risk of burning when HOT water comes in contact with a person that can cause a scalding injury.

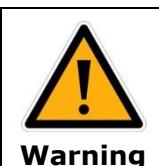

**Do not shake the machine while in use.** Risk that machine can tip over and fall. Risk of electrocution when water comes in contact with internal electrical parts.

**Do not lean on the door when open.** Risk that machine can tip over and fall.

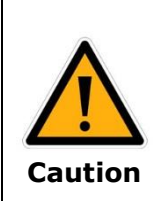

Do not use aggressive cleaning products or abrasives to clean (parts of) the machine. Do not use a damaged machine. Please contact your supplier.

If a fault occurs disconnect the machine from the electrical and water supplies.

Please contact your supplier immediately.

|                    | Keep this manual near the machine, so the manual is immediately available.       |
|--------------------|----------------------------------------------------------------------------------|
| $\mathbf{\Lambda}$ | Use the machine only in areas where trained personnel can monitor the operation. |
|                    | Damaged water connection tubes may only be repaired by trained personnel.        |
| Note               | Water and electrical connections must conform to local regulations.              |
|                    | Do not use an extension cord.                                                    |

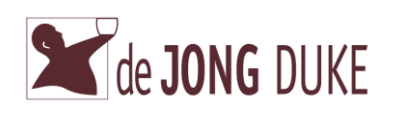

## 1.3 Standards and Regulations

The machine is built according to CE norms

The machine complies with the following standards:

- Machine standard: 89/392/EEG
- EMC standard: 89/336/EEG

The machine complies with the following standards:

- EN 292: safety of machines.
- UL and cUL 751: standard for vending machines (only if sign is on type plate)

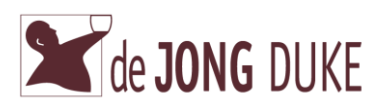

## 2. Description of the machine

#### 2.1 General

|         | Hot drinks are dispensed from the machine<br>Take care to avoid scalding yourself.                                                |
|---------|----------------------------------------------------------------------------------------------------|
| ^       | If cups or jugs are not correctly placed<br>The machine will spill hot liquid down the front.<br>This can cause serious burns.    |
|         | The outlet of the machine may occasionally drip hot liquid even when the machine is not in use.                                   |
| Warning | When hot water comes in contact with a person, this can lead to serious burns.                                                    |
|         | temperature close to the boiling point <100 °C.<br>When hot water comes in contact with a person, this can lead to serious burns. |

The machine is a compact semi-automatic machine for the preparation and vending of hot drinks. Your supplier can adjust the taste and sizes of the drinks.

#### 2.2 **The front of the machine**

The machine is operated using the touchscreen panel on the door. By pushing one of the selection buttons on the screen a product choice can be made.

Before you dispense a beverage a cup or jug must be placed under one of the outlets. More details about using the coffee machine are found in paragraph *Operation* in this manual.

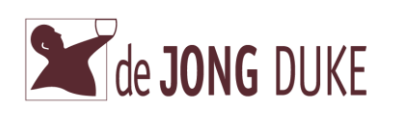

## 2.3 **Overview of the machine interior**

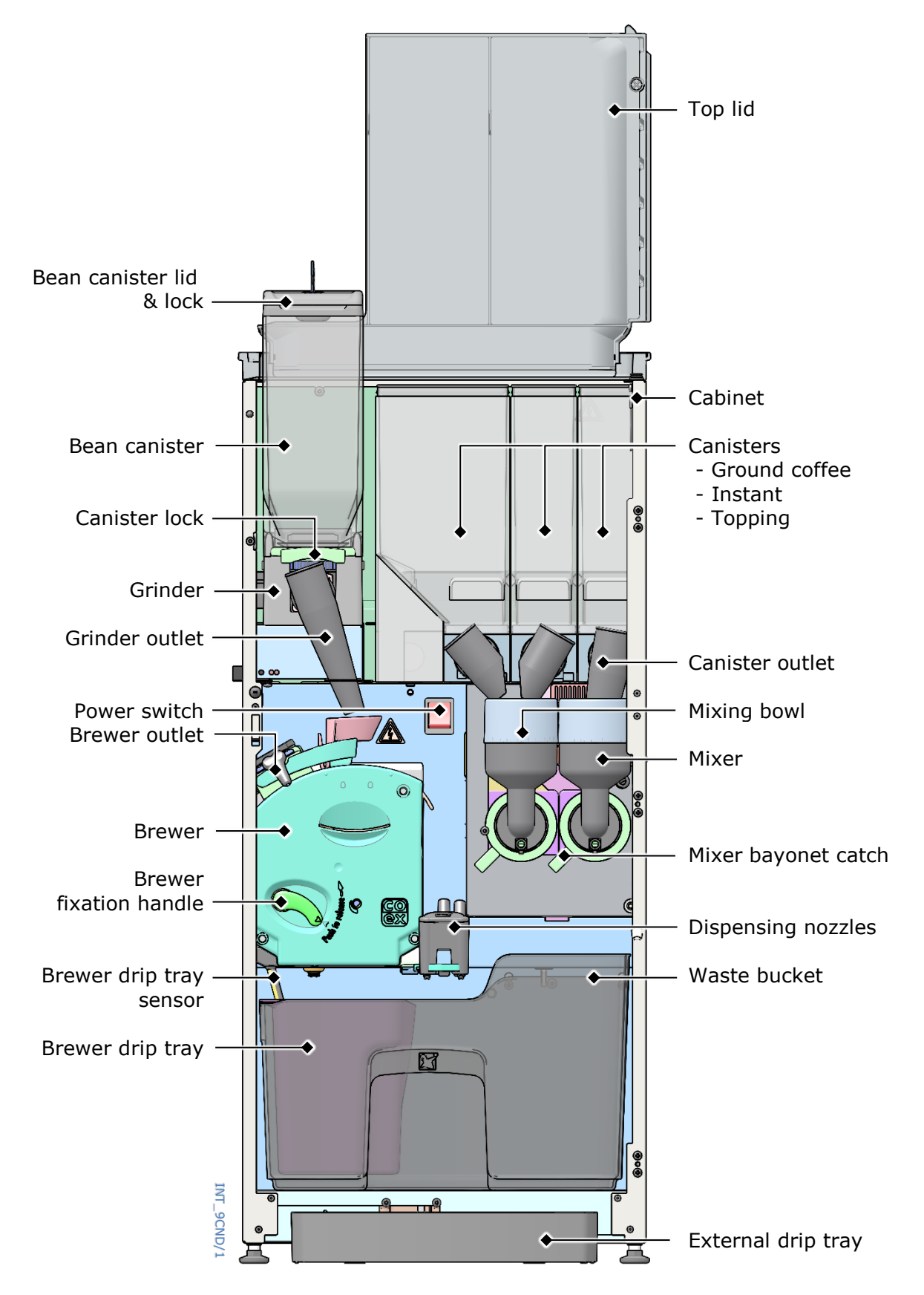

The coffee machine shown here is a generic configuration. Your actual model may be different.

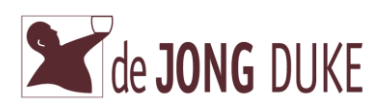

## 2.4 **Overview of the machine door interior**

In the picture shown with following options:

- in door bean canister
- coin acceptor payment system

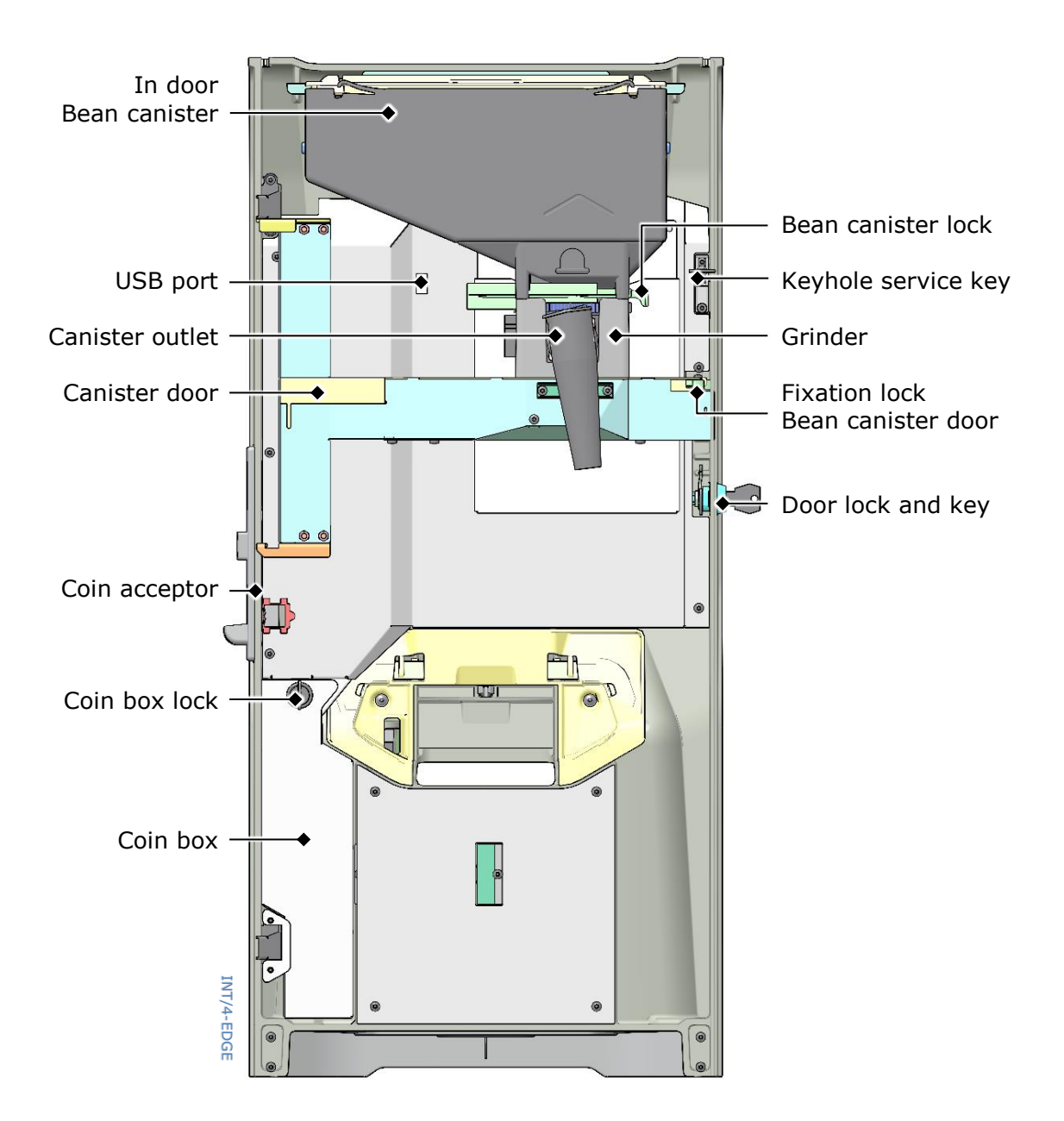

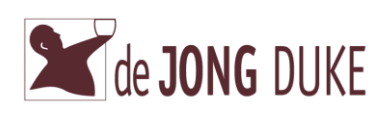

## 2.5 **Type plate**

The type plate is mounted on the inside of the machine at the top left. The following data is mentioned on the type plate:

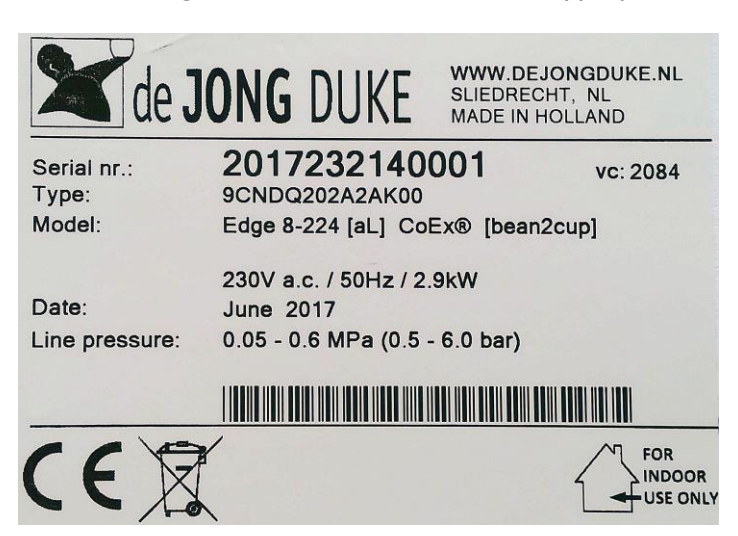

- Name of manufacturer
- Serial number
- Type/model specification
- Model specification
- Mains power specification
- Production date
- Water connection specification

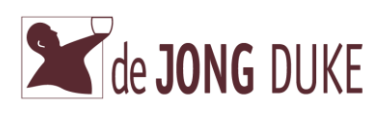

## 2.6 Technical specifications

| Height:       801       mm       31.5       in         Height (with bean canister):       856       mm       33.7       in         Width:       365       mm       14.4       in         Depth:       520       mm       20.5       in         Weight (empty) $\sim 55$ Kg       +/-       10       %         Mains supply (Europe):       230       V AC       +/-       10       %         Frequency:       50 $\sim 60$ Hz       +/-       2       %         Max. capacity:       2,9       kW       w       Mains supply (North America):       115       V AC       +/-       10       %         Frequency:       50       Hz       +/-       2       %         Mains supply (North America):       115       V AC       +/-       10       %         Frequency:       2.9       kW       w       W       Max. capacity:       2.9       %         Water pressure       600       kPa       (6,0 bar)       Maximum pressure:       600       kPa       (6,0 bar)         Maximum pressure:       60       dB(A)         Grinder / Coffee: <th>Dimer</th> <th>nsions of the machine</th> <th></th> <th></th> <th></th> <th></th>                                                                                                    | Dimer  | nsions of the machine         |              |                |           |          |
|----------------------------------------------------------------------------------------------------|--------|-------------------------------|--------------|----------------|-----------|----------|
| Height (with bean canister):       856       mm       33.7       in         Width:       365       mm       14.4       in         Depth:       520       mm       20.5       in         Weight (empty) $\sim$ 55       Kg       +/-       10       %         Firequency:       230       V AC       +/-       10       %         Frequency:       50 ~ 60       Hz       +/-       10       %         Mains supply (Europe):       230       V AC       +/-       10       %         Frequency:       50 ~ 60       Hz       +/-       2       %         Mains supply (North America):       115       V AC       +/-       10       %         Frequency:       50       Hz       +/-       2       %         Max. capacity:       2.9       kW       -       2       %         Water pressure       60       kPa       (0,6 bar)       Maximum pressure:       600       kPa       (6,0 bar)       Maximum pressure:       600       kPa       (6,0 bar)       Maximum pressure:       -       60       kBA(A)         Maximum pressure:       60       dB(A)       -       -       -                                                                                                    |        | Height:                       | 801          | mm             | 31.5      | in       |
| Width:       365       mm       14.4       in         Depth:       520       mm       20.5       in         Weight (empty) $\sim 55$ Kg       +/-       10       %         Electricity $\sim 121$ lb.       +/-       10       %         Mains supply (Europe):       230       V AC       +/-       10       %         Frequency:       50       60       Hz       +/-       2       %         Max. capacity:       2,9       kW       K       %       %       %         Mains supply (North America):       115       V AC       +/-       10       %         Frequency:       50       Hz       +/-       2       %         Mains supply (North America):       115       V AC       +/-       2       %         Max. capacity:       2.9       kW       %       %       %       %       %       %       %       %       %       %       %       %       %       %       %       %       %       %       %       %       %       %       %       %       %       %       %       %       %       %       %                                                                                                    |        | Height (with bean canister):  | 856          | mm             | 33.7      | in       |
| Depth:       520 mm       20.5 in         Weight (empty) $^{-55}$ Kg +/- 10 % $^{-55}$ Kg +/- 10 %         Electricity $^{-55}$ Kg +/- 10 % $^{-121}$ lb. +/- 10 %         Mains supply (Europe):       230 VAC +/- 10 % $^{-75}$ Kg +/- 2 %         Max. capacity:       2,9 kW $^{-50}$ KW         Mains supply (North America):       115 VAC +/- 10 %         Frequency:       50 Hz +/- 2 %         Max. capacity:       2.9 kW         Water pressure $^{-60}$ KPa (0,6 bar)         Maximum pressure: $^{-60}$ KPa (6,0 bar)         Water connection: $^{-3}$ BSP connection         Sound pressure $^{-60}$ dB(A)         Hot water: $^{-60}$ dB(A)         Hot water: $^{-60}$ dB(A)         Grinder / Coffee: $^{-70}$ dB(A)         Ambient temperature       In storage:         In use: $^{+5}$ °C $^{-7}$ + 50 °C         Optional       Dimensions of the Base Cabinet         Width: $^{370}$ mm $^{33.5}$ in         Width: $^{370}$ mm $^{33.5}$ in         Depth: $^{530}$ mm $^{20.9}$ in                                                                                                    |        | Width:                        | 365          | mm             | 14.4      | in       |
| Weight (empty) $\sim 55$ Kg $+/-$ 10       %         Electricity       Nains supply (Europe):       230       V AC $+/-$ 10       %         Frequency:       50       60       Hz $+/-$ 2       %         Mains supply (North America):       115       V AC $+/-$ 2       %         Mains supply (North America):       115       V AC $+/-$ 2       %         Frequency:       50       HZ $+/-$ 2       %         Mains supply (North America):       115       V AC $+/-$ 2       %         Max. capacity:       2.9       kW       w       w       w       w         Water pressure       60       kPa       (0,6 bar)       %       Maximum pressure:       600       kPa       (6,0 bar)         Water connection:       34       BSP connection       s       s       S       s       s       s       s       s       s       s       s       s       s       s       s       s       s       s       s       s       s       s       s       s       s       s       s       s                                                                                                    |        | Depth:                        | 520          | mm             | 20.5      | in       |
| Weight (empty) $\sim 55$ Kg $+/-$ 10         %           Electricity         10. $+/-$ 10         %           Mains supply (Europe):         230         V AC $+/-$ 10         %           Frequency:         50         60         Hz $+/-$ 2         %           Mains supply (North America):         115         V AC $+/-$ 10         %           Frequency:         50         Hz $+/-$ 2         %           Mains supply (North America):         115         V AC $+/-$ 2         %           Mains apply in the matrica in the matrica in the matrix in the matrica in the matrix in the matrix in the ma | Maink  |                               |              |                |           |          |
| N3 Kg       +/-       10 $\frac{9}{6}$ ~ 121 lb.       +/-       10 $\frac{9}{6}$ Mains supply (Europe):       230       V AC       +/-       10 $\frac{9}{6}$ Frequency:       50       ~60       Hz       +/-       10 $\frac{9}{6}$ Max. capacity:       2,9       kW       KW       Max. capacity:       2,9       kW         Mains supply (North America):       115       V AC       +/-       10 $\frac{9}{6}$ Frequency:       50       HZ       +/-       2 $\frac{9}{6}$ Max. capacity:       2.9       kW       W       W         Water pressure:         Minimum pressure:       600       kPa       (0,6 bar)         Maximum pressure:       600       kPa       (6,0 bar)         Water connection:       34       BSP connection         Standby:       0       dB(A)         Hot water:       <60                                                                                                    | weigr  | it (empty)                    | FE           | 1/a            | 10        | 0/       |
| Iso 121 lb. $+/r$ 10 $+/r$ Mains supply (Europe):         Frequency:       50 ~ 60       Hz $+/r$ 2       %         Max. capacity:       2,9       kW       %       %       %         Mains supply (North America):       115       V AC $+/r$ 10       %         Frequency:       50       Hz $+/r$ 2       %         Max. capacity:       2.9       kW       %         Water pressure       60       kPa       (0,6 bar)         Maximum pressure:       600       kPa       (6,0 bar)         Water connection:       34       BSP connection         Sound pressure       0       dB(A)         Hot water:       <60                                                                                                    |        |                               | ~ 55         | Ky ·           | +/- 10    | %<br>0/- |
| Mains supply (Europe):         230         V AC         +/-         10         %           Frequency: $50 \sim 60$ Hz         +/-         2         %           Max. capacity: $2,9$ kW         %         %         %           Mains supply (North America): $115$ V AC         +/- $2$ %           Mains supply (North America): $115$ V AC         +/- $2$ %           Frequency: $50$ Hz         +/- $2$ %           Max. capacity: $2.9$ kW         %         %           Water pressure $600$ $Hz$ $+/ 2$ %           Maximum pressure: $600$ $kPa$ $(0,6$ $bar)$ %           Water connection: $34$ $BSP$ connection         %         %         %         %           Sound pressure $0$ $dB(A)$ %         %         %         %         %         %           Maximum pressure: $0$ $dB(A)$ %         %         %         %         %         %         %                                                                                                    | Electr | icity                         | <i>™</i> 121 | ID.            | - 10      | 70.      |
| Frequency:       50 ~ 60       Hz       +/-       2       %         Max. capacity:       2,9       kW       %         Mains supply (North America):       115       V AC       +/-       10       %         Frequency:       50       Hz       +/-       2       %         Mains supply (North America):       115       V AC       +/-       10       %         Frequency:       50       Hz       +/-       2       %         Maximum pressure:       60       kPa       (0,6 bar)       %         Maximum pressure:       600       kPa       (6,0 bar)         Water connection:       34       BSP connection       Sound pressure         Standby:       0       dB(A)       60       dB(A)         Hot water:       <60                                                                                                    |        | Mains supply (Europe):        | 230          | V AC           | +/- 10    | %        |
| Max. capacity:2,9kWMains supply (North America):115V AC+/-10%Frequency:50Hz+/-2%Max. capacity:2.9kW*********************************                                                                                                    |        | Frequency:                    | 50 ~ 60      | Hz ·           | +/- 2     | %        |
| Mains supply (North America):115V AC+/-10%Frequency:50Hz+/-2%Max. capacity:2.9kW*********************************                                                                                                    |        | Max. capacity:                | 2,9          | kW             |           |          |
| Mains supply (North America):115VAC $+/-$ 10 $\frac{10}{70}$ Frequency:50Hz $+/-$ 2 $\frac{9}{70}$ Max. capacity:2.9kWWater pressure60kPa $(0,6 bar)$ Maximum pressure:600kPa $(6,0 bar)$ Maximum pressure:600kPa $(6,0 bar)$ Water connection:34BSP connectionSound pressure0dB(A)Grinder / Coffee:<70                                                                                                    |        |                               |              |                | . / 10    | 0/       |
| Frequency:50HZ $+/-$ 2%Max. capacity:2.9kWWater pressure60kPa(0,6 bar)Maximum pressure:600kPa(6,0 bar)Water connection:34BSP connectionSound pressure0dB(A)Grinder / Coffee:<0dB(A)Ambient temperatureIn storage: $+ 10$ °C $\sim + 50$ OptionalDimensions of the Base CabinetHeight:850mm33.5Width:37014.6inDepth:530mm20.9in                                                                                                    |        | Mains supply (North America): | 115          | V AC           | +/- 10    | %        |
| Max. capacity:2.9 kWWater pressure60 kPa $(0,6 bar)$<br>Maximum pressure:Maximum pressure:600 kPa $(6,0 bar)$<br>Maximum pressure:Sound pressure600 kPa $(6,0 bar)$<br>Maximum pressure:Sound pressure0dB(A)<br>                                                                                                    |        | Frequency:                    | 50           | HZ ·           | +/- 2     | %        |
| Water pressureMinimum pressure:60kPa $(0,6 \text{ bar})$ Maximum pressure:600kPa $(6,0 \text{ bar})$ Water connection:34BSP connectionSound pressureStandby:0dB(A)Hot water:<60                                                                                                    |        | Max. capacity:                | 2.9          | KW             |           |          |
| Minimum pressure:60kPa $(0,6 \text{ bar})$ Maximum pressure:600kPa $(6,0 \text{ bar})$ Water connection:34BSP connectionSound pressure0dB(A)Standby:0dB(A)Hot water:<60                                                                                                    | Water  | · pressure                    |              |                |           |          |
| Maximum pressure:600kPa(6,0 bar)Water connection: $34$ BSP connectionSound pressure0dB(A)Standby:0dB(A)Hot water:<60                                                                                                    |        | Minimum pressure:             | 60           | kPa (          | (0,6 bar) |          |
| Water connection: $34$ BSP connectionSound pressure0dB(A)Standby:0dB(A)Hot water:<60                                                                                                    |        | Maximum pressure:             | 600          | kPa (          | 6,0 bar)  |          |
| Sound pressureStandby:0dB(A)Hot water:<60                                                                                                    |        | Water connection:             | 3⁄4          | BSP connection | ו         |          |
| Standby:0dB(A)Hot water:<60                                                                                                    | Sound  | l pressure                    |              |                |           |          |
| Hot water:<60dB(A)Grinder / Coffee:<70                                                                                                    |        | Standby:                      | 0            | dB(A)          |           |          |
| Grinder / Coffee:<70dB(Å)Ambient temperatureIn storage: $+10$ °C~ $+50$ °CIn use: $+5$ °C~ $+40$ °COptionalDimensions of the Base CabinetHeight:850mm33.5inWidth:370mm14.6inDepth:530mm20.9in                                                                                                    |        | Hot water:                    | <60          | dB(A)          |           |          |
| Ambient temperatureIn storage: $+ 10 \circ C \sim + 50 \circ C$ In use: $+ 5 \circ C \sim + 40 \circ C$ OptionalDimensions of the Base CabinetHeight:850 mm33.5 inWidth:370 mmDepth:530 mm20.9 in                                                                                                    |        | Grinder / Coffee:             | <70          | dB(A)          |           |          |
| In storage: $+ 10 \ ^{\circ}C \ \sim + 50 \ ^{\circ}C$ In use: $+ 5 \ ^{\circ}C \ \sim + 40 \ ^{\circ}C$ OptionalDimensions of the Base CabinetHeight: $850 \ \text{mm}$ Width: $370 \ \text{mm}$ Depth: $530 \ \text{mm}$ 20.9 in                                                                                                    | Amhie  | ant temperature               |              |                |           |          |
| In use:       + 5 °C ~ + 40 °C         Optional                                                                                                    |        | In storage:                   | + 10         | °C ~ + 50      | °۲        |          |
| OptionalDimensions of the Base CabinetHeight:850 mmWidth:370 mmDepth:530 mm                                                                                                    |        | In use                        | + 5          | °C ~ + 40      | ں<br>م    |          |
| OptionalDimensions of the Base CabinetHeight:850Width:370Depth:530mm20.9                                                                                                    |        |                               | . 5          | 0 1 10         | G         |          |
| Dimensions of the Base CabinetHeight:850Width:370Depth:530Mm20.9                                                                                                    | Ontion | al                            |              |                |           |          |
| Height:850 mm33.5 inWidth:370 mm14.6 inDepth:530 mm20.9 in                                                                                                    | Dimer  | nsions of the Base Cabinet    |              |                |           |          |
| Width:370 mm14.6 inDepth:530 mm20.9 in                                                                                                    | -      | Height:                       | 850          | mm             | 33.5      | in       |
| Depth: 530 mm 20.9 in                                                                                                    |        | Width:                        | 370          | mm             | 14.6      | in       |
|                                                                                                    |        | Depth:                        | 530          | mm             | 20.9      | in       |

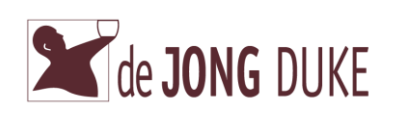

## 2.7 Cup and jug sizes

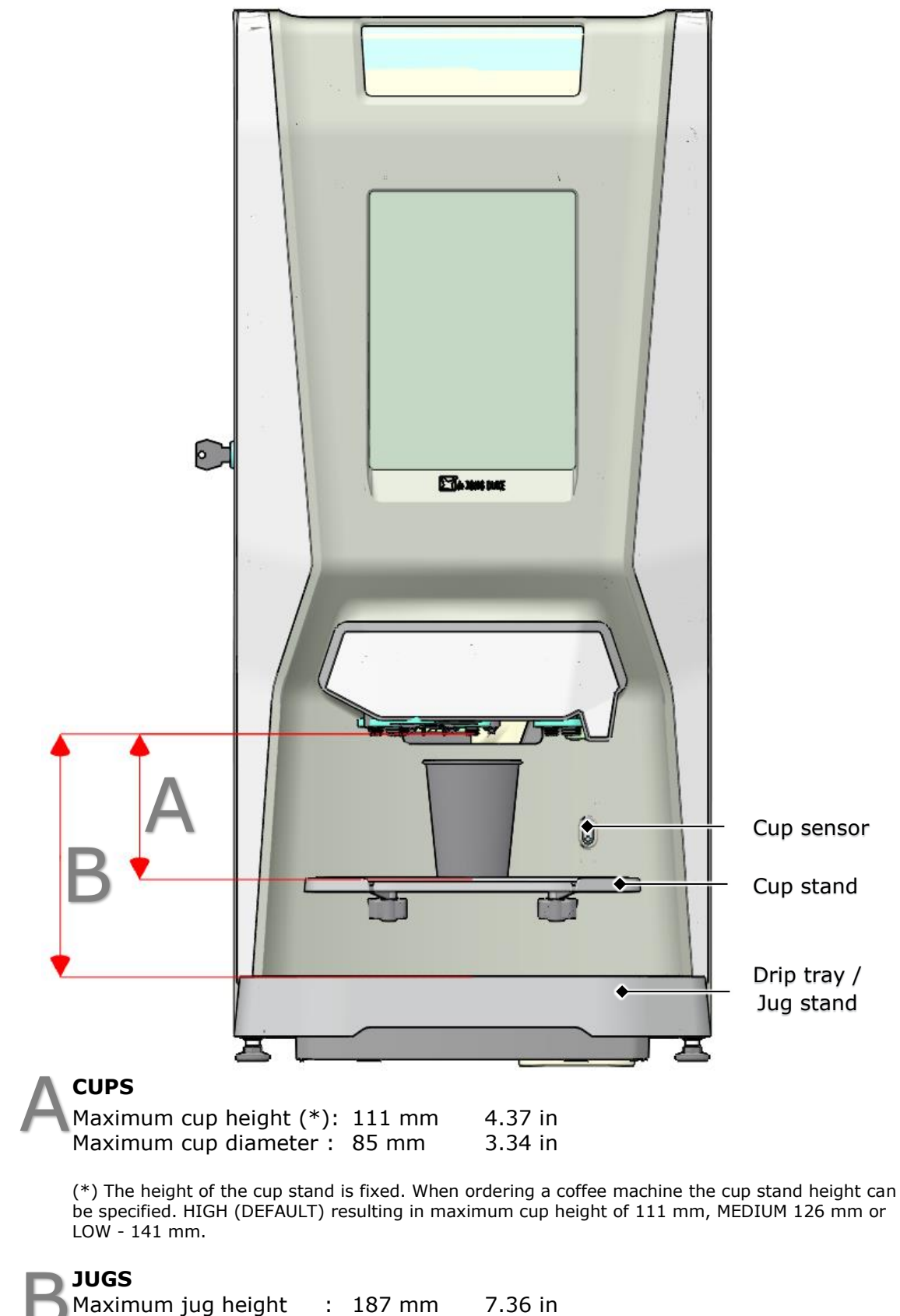

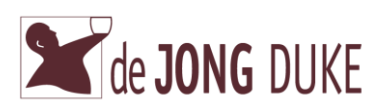

## 3. Before use

## 3.1 Installation

Installation, transportation, and adjustment of the machine is specialized work. Only properly trained service personnel should carry this out. For instructions about transportation, unpacking, and installation of the machine, see the technical manual.

#### 3.2 **Operation site**

The coffee machine may only be used indoors, in a hygienic dry room, with a temperature between 5 and 40 degrees Celsius. Place the machine on a flat, stable surface.

## 3.3 **Putting the machine out of order**

If the coffee machine will not be used for a longer period of time (for example: during the weekend,) it is recommended to turn off the water supply and the electricity (pulling the plug from the socket is sufficient). This will prevent unnecessary use of energy.

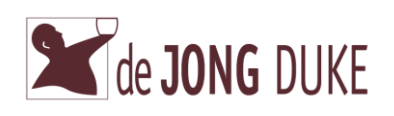

## 4. Operation

|          | Risk of burn injuries when taking out HOT beverages.                             |
|----------|----------------------------------------------------------------------------------|
|          | When hot beverages come in contact with a person, this can lead to serious       |
|          | scalding injuries.                                                               |
|          | If cups or jugs are not correctly placed.                                        |
|          | The machine will spill hot liquid down the front.                                |
|          | This can cause serious scalding injuries.                                        |
|          | The outlet of the machine may occasionally drip hot liquid even when             |
|          | the machine is not in use.                                                       |
| Worning  | When hot liquid comes in contact with a person, this can lead to serious burn    |
| warning  | scalding injuries.                                                               |
|          | The water system (boiler, tubes etc.) contain hot water with a                   |
|          | temperature close to the boiling point <100 °C.                                  |
|          | When hot water comes in contact with a person, this can lead to serious          |
|          | scalding injuries.                                                               |
| <b>A</b> | Place the cup in the centre of the cup stand.                                    |
|          | All beverage selections are dosed on the left cup stand.                         |
|          | Except the selections of hot water and chilled water they are dosed on the right |
|          | cup stand.                                                                       |
| Note     |                                                                                  |

## 4.1 **Display and selections**

The machine is operated using the touchscreen panel on the door. By pushing one of the selection buttons on the screen, a product choice can be made. Before you dispense a beverage, a cup or jug must be placed under one of the outlets.

## 4.2 **Operating the machine in payment mode (option)**

In payment mode first insert the required money and continue with the next paragraph ► *Preparing a beverage*.

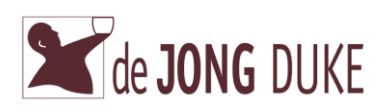

#### 4.3 **Preparing a beverage**

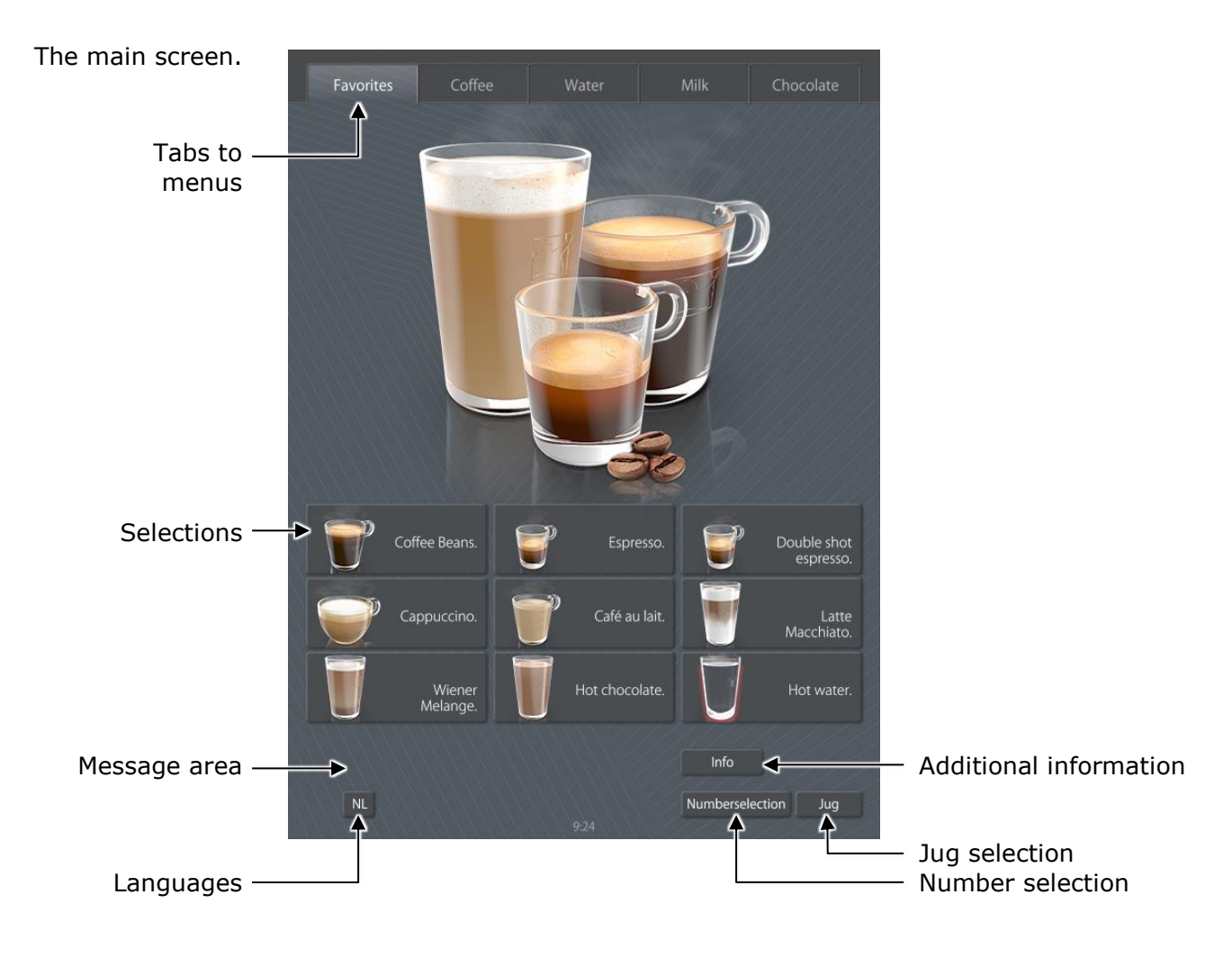

#### Selecting a drink:

1

2

Place a cup under the <u>right</u> outlet for water or the middle <u>outlet</u> for all other drinks.

Select a beverage or select one of the MENU buttons at the top of the screen to show other drinks.

#### Select canister:

When available, a sub selection can be made in the currently selected drink. The current selection is highlighted (in the picture at the right the *left* bean canister).

# Selecting strength or additional ingredients:

When available, the screen displays options where you may adjust the strength of the beverage and/or the

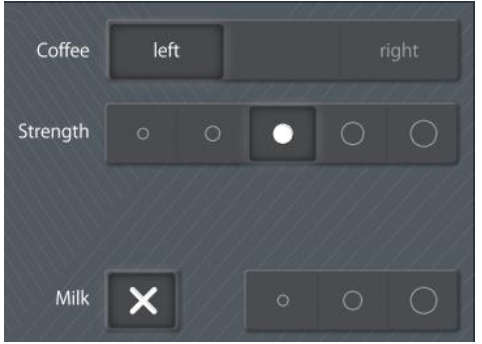

amount of extra ingredients. The current setting is highlighted. <u>Strength</u>: select one of the five buttons to change the desired strength. <u>Amount</u>: select one of the buttons to change the amount or select **X** to set the amount to zero.

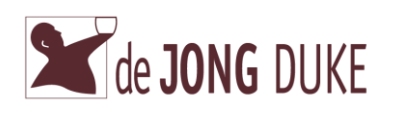

| 3 | Select the <i>Start</i> button to start the dispense.<br>Select the <i>Cancel</i><br>button to return to<br>the main menu.                                                                                                    | Start                        |
|---|----------------------------------------------------------------------------------------------------|------------------------------|
|   | If no cup is placed or placed below the wrong<br>outlet a message is displayed. The <i>start</i><br>button is disabled<br>until the cup is properly placed.                                                                              | Place cup in center<br>Start |
| 4 | During dispense of the drink the progress is shown<br>screen.<br>Select the <i>Stop</i> button to interrupt and stop the<br>dispense.<br>Do not remove your cup until<br>the message <i>Ready, take your</i><br><i>cup</i> is displayed. | n on                         |

#### 4.4 Languages (optional)

| <ul> <li>Select the desired language from the screen.</li> <li>The screen will be changed to the selected language.</li> <li>The selected language will remain active until the drink is dispensed.</li> <li>Two language lists are available:</li> <li>1. EN (English), NL (Dutch), DE (German) and FR (French)</li> <li>2. EN (English), SV (Swedish), NO (Norwegian), DA (Danish) and FI (Finnish)</li> </ul> | 1 | If more languages are available the screen displays a selection of other available languages.                                                                                                    | FI                                | NO                | SV   |
|----------------------------------------------------------------------------------------------------|---|----------------------------------------------------------------------------------------------------|-----------------------------------|-------------------|------|
|                                                                                                    | 2 | Select the desired language from the screen.<br>The screen will be changed to the selected language.<br>The selected language will remain active until the drink<br>Two language lists are available:<br>1. EN (English), NL (Dutch), DE (German) and FR (Frer<br>2. EN (English), SV (Swedish), NO (Norwegian), DA (Da | is dispense<br>nch)<br>anish) and | ed.<br>  FI (Finn | ish) |

## 4.5 **Number selection**

Each selected beverage with selected strength and/or added ingredients has its own code.

You can use this code to dispense a beverage more quickly with desired strength and additional ingredients.

The actual code is displayed on the screen when the beverage is prepared.

| 1 | In the main menu select the <i>Number selection</i> button                                                    | 1 | 2 | 3 |  |
|---|----------------------------------------------------------------------------------------------------|---|---|---|--|
| 2 | Enter the beverage code.<br>If the entered code is incorrect the <i>start</i> button will<br>remain disabled. | 7 | 8 | 9 |  |
| 3 | Select start.                                                                                                 |   | 0 |   |  |

numberselection 5153

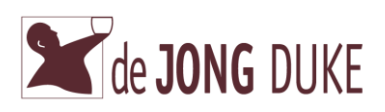

#### 4.6 Jug dispensing

|           | <b>Risk of burn injuries when taking out the HOT beverages.</b><br>When the hot beverage comes in contact with a person, this can lead to serious scalding injuries.                                         |
|-----------|----------------------------------------------------------------------------------------------------|
|           | If cups or jugs are not correctly placed.<br>The machine will spill hot liquid down the front. This can cause serious<br>scalding injuries.                                                                  |
|           | The outlet of the machine may occasionally drip hot liquid even<br>when the machine is not in use.<br>When hot liquid comes in contact with a person, this can lead to serious<br>scalding injurios          |
| warning   | The water system (boiler, tubes etc.) contain hot water with a temperature close to the boiling point <100 °C.<br>When hot water comes in contact with a person, this can lead to serious scalding injuries. |
| 1 Lift th | ne cup stand from the hinges and                                                                                                    |

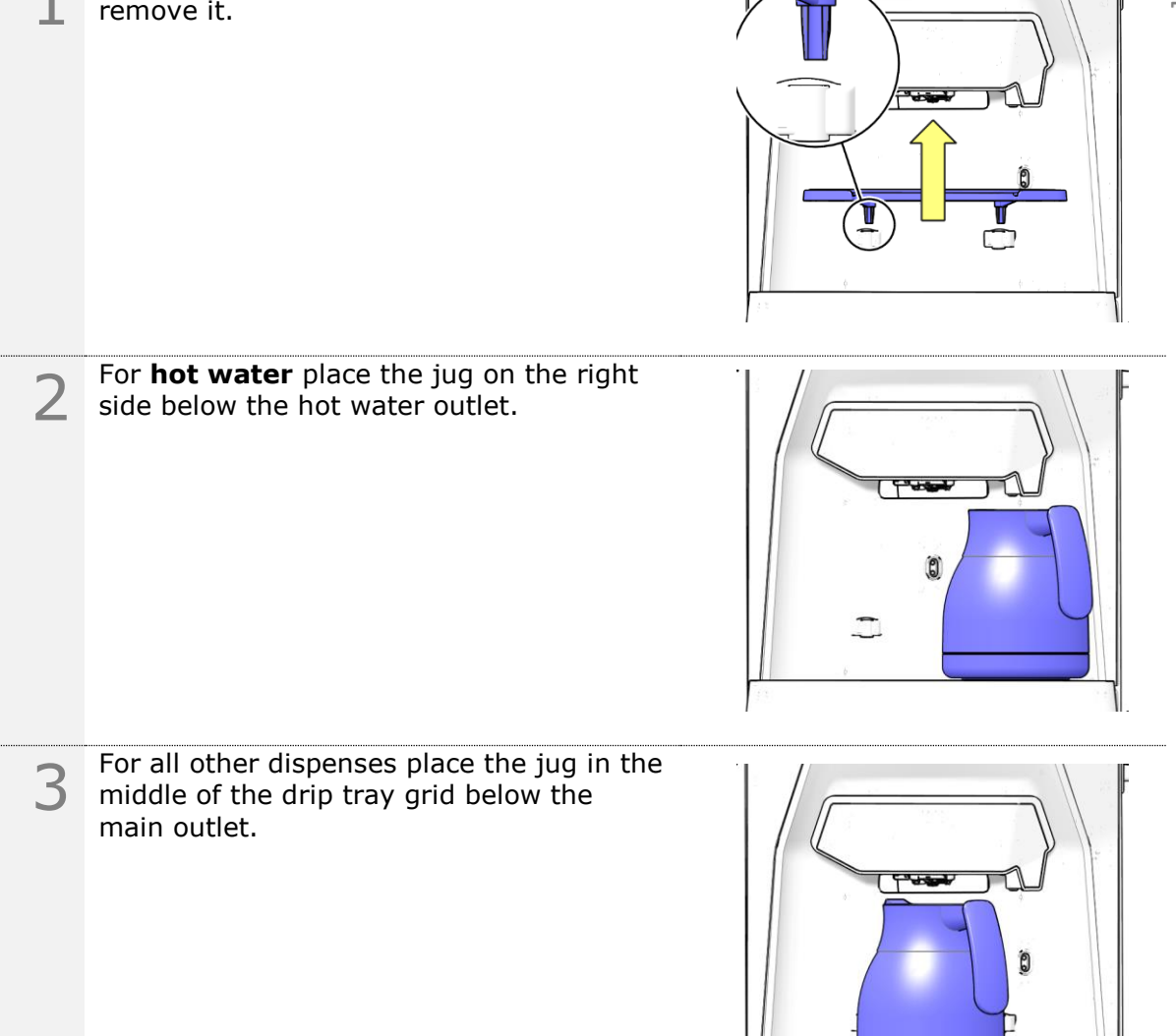

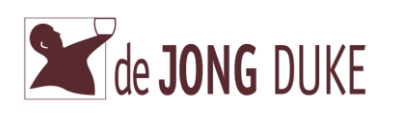

| 4      | Select the Jug button on the main screen.                                                                                                  | Jug                                                                                                    |
|--------|----------------------------------------------------------------------------------------------------|----------------------------------------------------------------------------------------------------|
| 5      | Select a type of drink and jug size from<br>the shown selection or select the <i>Cup</i><br><i>mode</i> button to return to the main menu. | Jug<br>1 JUG Coffee<br>1 JUG Coffee<br>1 JUG Coffe |
|        |                                                                                                    | 925                                                                                                    |
| 6      | Select the <i>start</i> button.                                                                                                    | 925                                                                                                    |
| 6<br>7 | Select the <i>start</i> button.<br>The machine fills the jug with the selected drink.                                                      | 925<br>Start                                                                                                    |

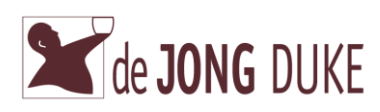

#### 4.7 Message area

The message area shows all relevant information about the coffee machine. Check the last paragraph in this manual for more details of all messages and remarks to solve simple issues.

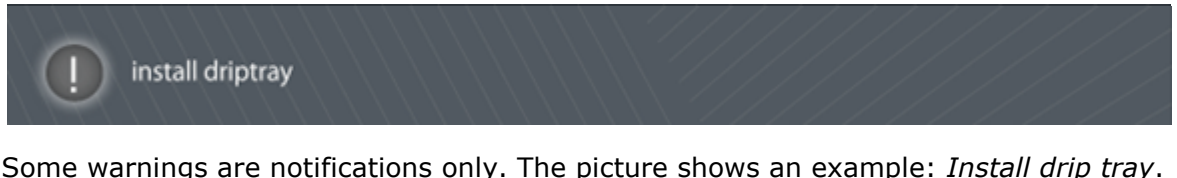

Some warnings are notifications only. The picture shows an example: *Install drip tray*. The coffee machine continues to work.

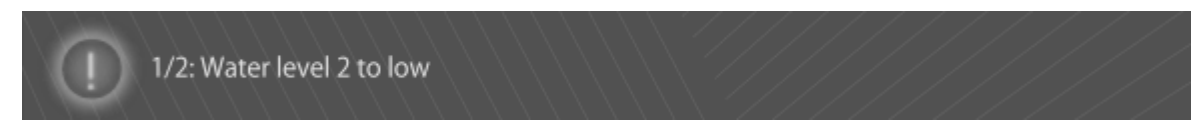

Other warnings will interrupt the coffee machine and stop the dispense of a drink. In the picture the warning *Water level 2 to low* is displayed and the selection buttons are disabled. When the water level is correct the selection buttons are enabled again (Note: text color in red but for visibility reasons shown in white).

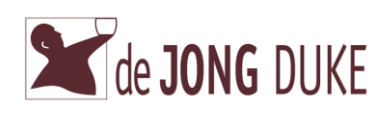

#### 5. Maintenance

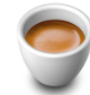

Skipping maintenance can affect the quality of the dispensed drink and may lead to malfunctioning of the machine.

The flowchart gives an overview of actions to maintain the coffee machine. The daily, weekly and monthly cleaning procedures are explained in detail in the next pages.

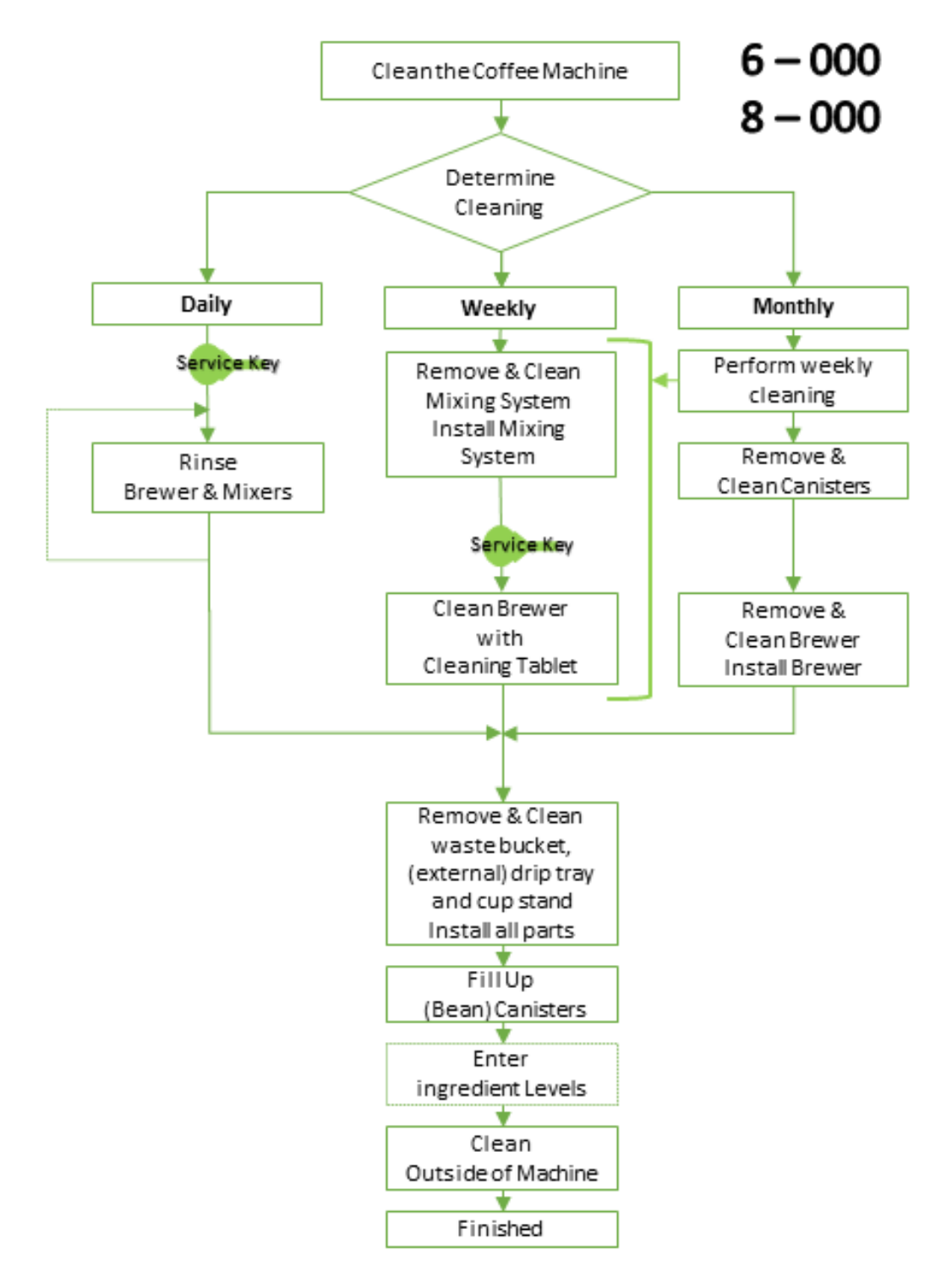

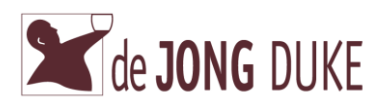

#### 5.1 Daily maintenance

Skipping daily maintenance can affect the quality of the dispensed drink and may lead to malfunctioning of the machine.

#### Flush mixers and brewer:

Open the door of the machine.

Install the green service key (see paragraph ► Place green service key).

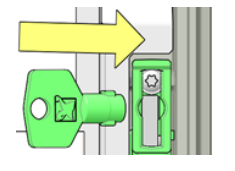

Place a jug or rinsing tub underneath the nozzle to collect the hot water.

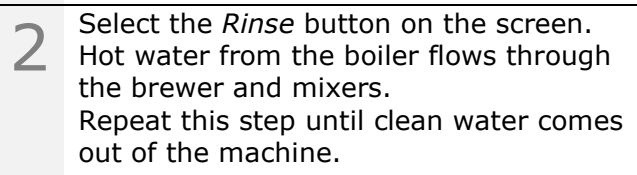

Total time needed to rinse is 1 to 2 minutes.

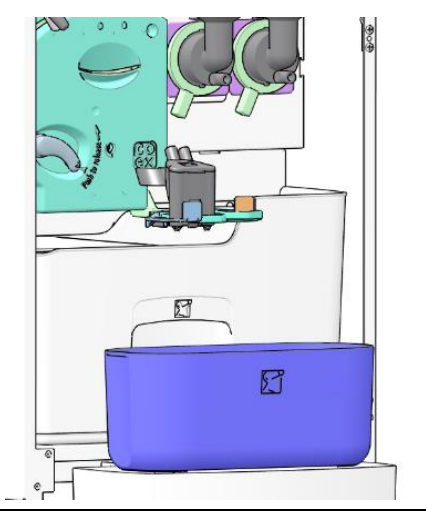

CDM/1

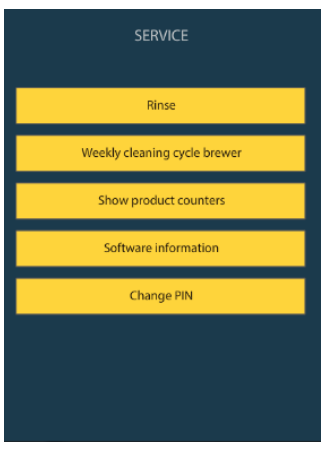

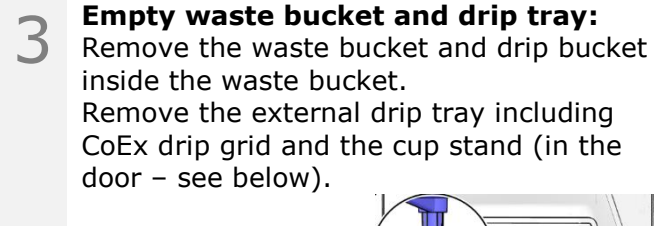

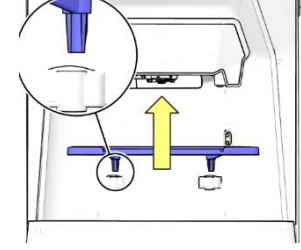

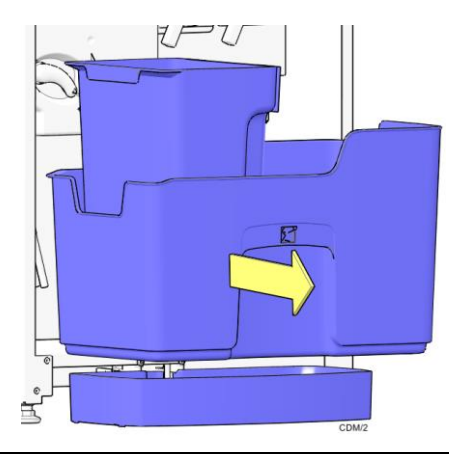

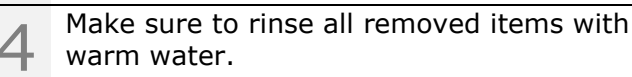

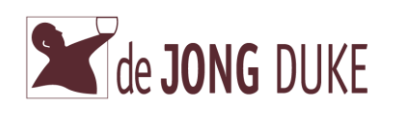

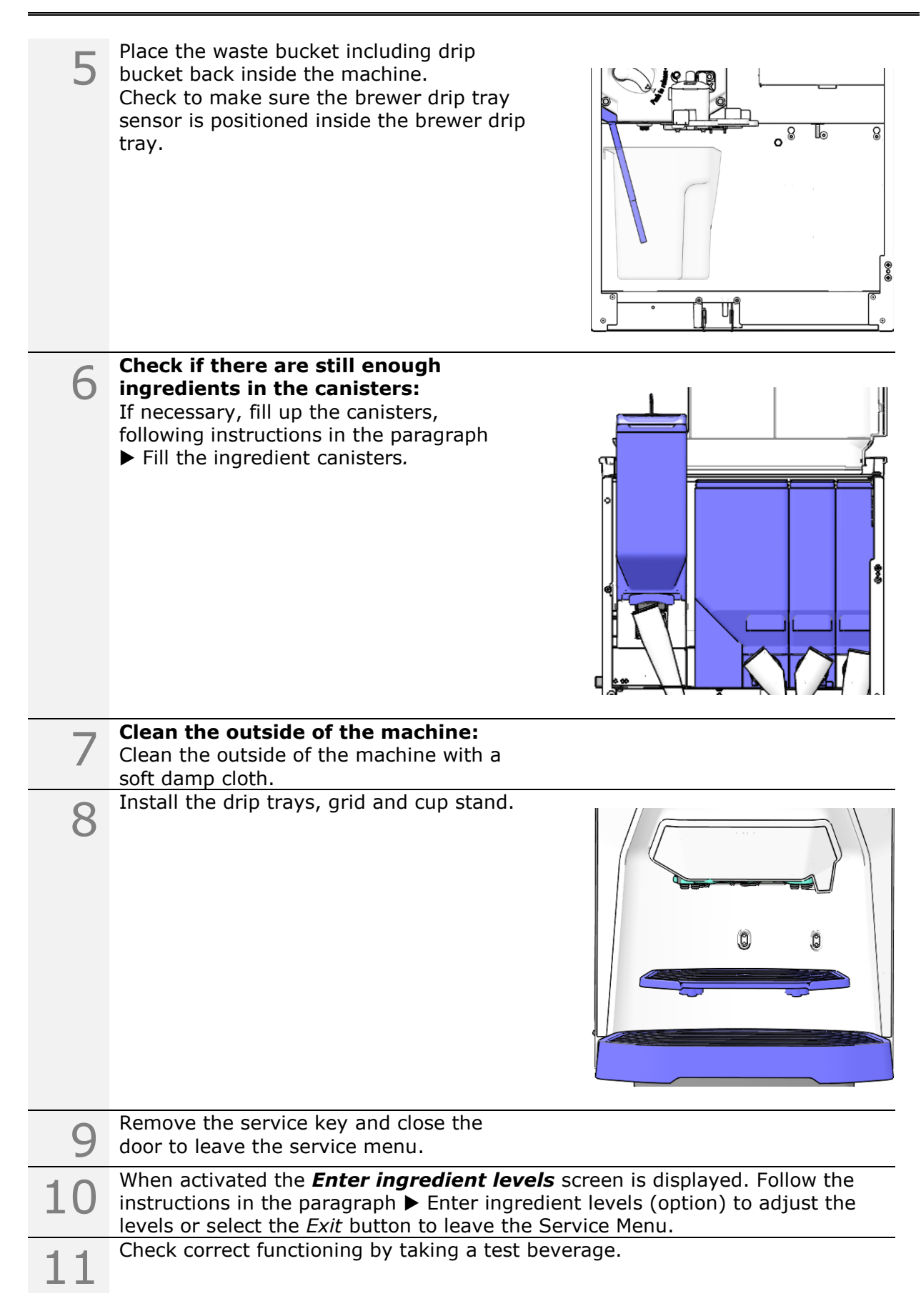

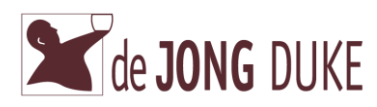

#### 5.2 Weekly maintenance

Failing to perform the weekly maintenance negatively affects the quality of the products and can lead to malfunctioning of the machine.

| $\wedge$ |  |
|----------|--|
|          |  |
|          |  |

Failure to clean the brewer weekly with the cleaning tablet available from the manufacturer will void the warranty on related parts.

Note

Not cleaning the brewer can cause the machine to malfunction!

| 1 | Open the door of the coffee machine.                                                                                                    |                                  |
|---|----------------------------------------------------------------------------------------------------|----------------------------------|
| 2 | Clean the mixing system:<br>Remove the mixing system according to<br>paragraph ► Disassembling the mixing<br>system.                                      |                                  |
| 3 | Rinse out all loose parts of the mixing syst                                                                                                    | em with warm water.              |
| 4 | Clean the parts of the mixing system that brush.                                                                                                    | remain in the machine with a wet |
| 5 | Mount the mixing system according to<br>paragraph ► Assembling the mixing<br>system.<br>Make sure that the parts are <b>dry</b> before<br>you mount them. |                                  |

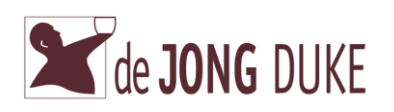

| 6  | <b>Clean cycle CoEx brewer with cleaning tal</b><br>Make sure to run the cleaning cycle for the Co   | blet:<br>Ex coffee brewer every week |
|----|----------------------------------------------------------------------------------------------------|--------------------------------------|
| 7  | Open the door of the machine.<br>The service menu is displayed.                                      | service                              |
|    | (*) button.                                                                                          | Rinse                                |
|    |                                                                                                    | Weekly cleaning cycle brewer         |
|    |                                                                                                    | Show product counters                |
|    |                                                                                                    | Software information                 |
|    |                                                                                                    | Change PIN                           |
|    |                                                                                                    |                                      |
|    | *) Depending on model the button text can be different.                                              |                                      |
| 0  | Follow the Cleaning Cycle instruction                                                                |                                      |
| Õ  | shown on-screen and described in the next steps.                                                     | cleaning cycle                       |
|    |                                                                                                    | 1. Ensure the door is closed         |
|    |                                                                                                    | 2. Insert tablet through pill entry  |
|    |                                                                                                    | 3. Place \_/ under the outlet        |
|    |                                                                                                    | 4. Press HERE to start cleaning      |
|    |                                                                                                    |                                      |
|    |                                                                                                    |                                      |
| 9  | Place tablet (DJD part number 4INF009)<br>in CoEx brewer(*).                                         | <b>A</b>                             |
|    |                                                                                                    |                                      |
|    |                                                                                                    |                                      |
|    |                                                                                                    |                                      |
|    |                                                                                                    |                                      |
|    |                                                                                                    |                                      |
|    |                                                                                                    |                                      |
|    |                                                                                                    |                                      |
|    |                                                                                                    |                                      |
|    | *) In the picture CoEx brewer is shown with<br>funnel. Not all models are supplied with a<br>funnel. |                                      |
| 10 | Install the green service key (see paragraph $\blacktriangleright$ Place green service key)          |                                      |
| ŦŪ |                                                                                                    |                                      |
|    |                                                                                                    |                                      |
|    |                                                                                                    |                                      |

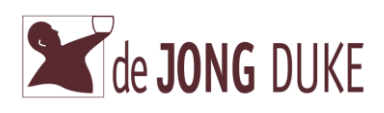

| 11 | Place 1 litre jug under outlet.                                                                                                    |                                |
|----|----------------------------------------------------------------------------------------------------|--------------------------------|
| 12 | Select the button to <i>start the cleaning cycle</i> .                                                                                                    |                                |
| 13 | The cleaning cycle is started and takes approx<br>Wait until the cleaning cycle is <b>completely</b> fir                                                                           | kimately 8 minutes.<br>hished. |
| 14 | Remove the green service key from the door.                                                                                                    |                                |
| 15 | <pre>Check if there are still enough ingredients in the canisters: If necessary, fill up the canisters, following instructions in paragraph ▶ Fill the ingredient canisters.</pre> |                                |
| 16 | Empty waste bucket and drip tray:<br>Remove the waste bucket and brewer drip<br>tray inside the waste bucket.<br>Remove the external drip tray including<br>CoEx drip grid.        |                                |

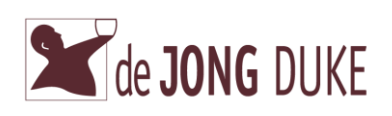

| 17                   | Remove the cup stand from the door.                                                                                                    |                                  |
|----------------------|----------------------------------------------------------------------------------------------------|----------------------------------|
| 18                   | Make sure to rinse all removed items with w                                                                                                    | varm water.                      |
| 19                   | <ul><li>Place the waste bucket (with brewer drip tray placed on the left inside it) in the machine.</li><li>Check that the brewer drip tray sensor is positioned <b>inside</b> the drip bucket.</li></ul>                                                                                                    | frontview interior 9CND 2017 mar |
|                      |                                                                                                    |                                  |
| 20                   | <b>Clean the outside of the machine:</b><br>Clean the outside of the machine with a soft                                                                                                    | t damp cloth.                    |
| 20                   | Clean the outside of the machine:<br>Clean the outside of the machine with a soft<br>Install the drip trays, grid and cup stand.                                                                                                    | t damp cloth.                    |
| 20<br>21<br>22       | Clean the outside of the machine:<br>Clean the outside of the machine with a soft<br>Install the drip trays, grid and cup stand.                                                                                                    | t damp cloth.                    |
| 20<br>21<br>22<br>23 | Clean the outside of the machine:<br>Clean the outside of the machine with a soft<br>Install the drip trays, grid and cup stand.<br>Install the drip trays, grid and cup stand.<br>Close the door of the machine to leave the soft<br>When activated the <b>Enter ingredient lever</b><br>instructions , mentioned in paragraph ▶ Ent<br>adjust the levels or select the <i>Exit</i> button to | t damp cloth.                    |

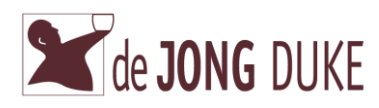

#### 5.3 Monthly maintenance

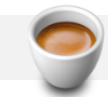

Failing to perform the monthly maintenance negatively affects the quality of the beverages and can lead to malfunctioning of the machine.

In addition to the weekly maintenance, the following tasks must be performed monthly to ensure the machine operates correctly and the best beverage quality is maintained.

| 1 | Clean the canisters with water:<br>Open the door.<br>Lift the upper lid.                                                                                |
|---|----------------------------------------------------------------------------------------------------|
| 2 | Remove the canisters from the machine.<br>The first steps in the paragraph ► Fill the<br>ingredient canisters describe the removal<br>of the canisters. |
| 3 | Remove the lid from the canisters.<br>Empty the canisters.                                                                                              |
| 4 | Rinse out the canisters with warm water until all product residues are removed.                                                                         |
| 5 | Dry the canisters very thoroughly on the inside and outside.                                                                                            |

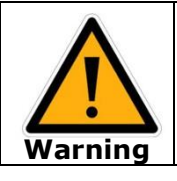

Do not fill the canister until it is completely dried.

The product may form lumps which makes the system unusable.

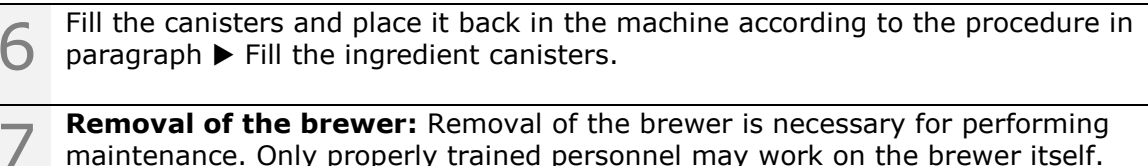

**Removal of the brewer:** Removal of the brewer is necessary for performing maintenance. Only properly trained personnel may work on the brewer itself. Instructions for performing work on the brewer itself is found in the technical manual.

Carry out the following procedure for removal of the brewer:

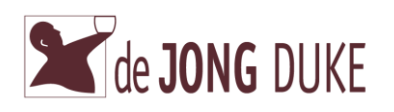

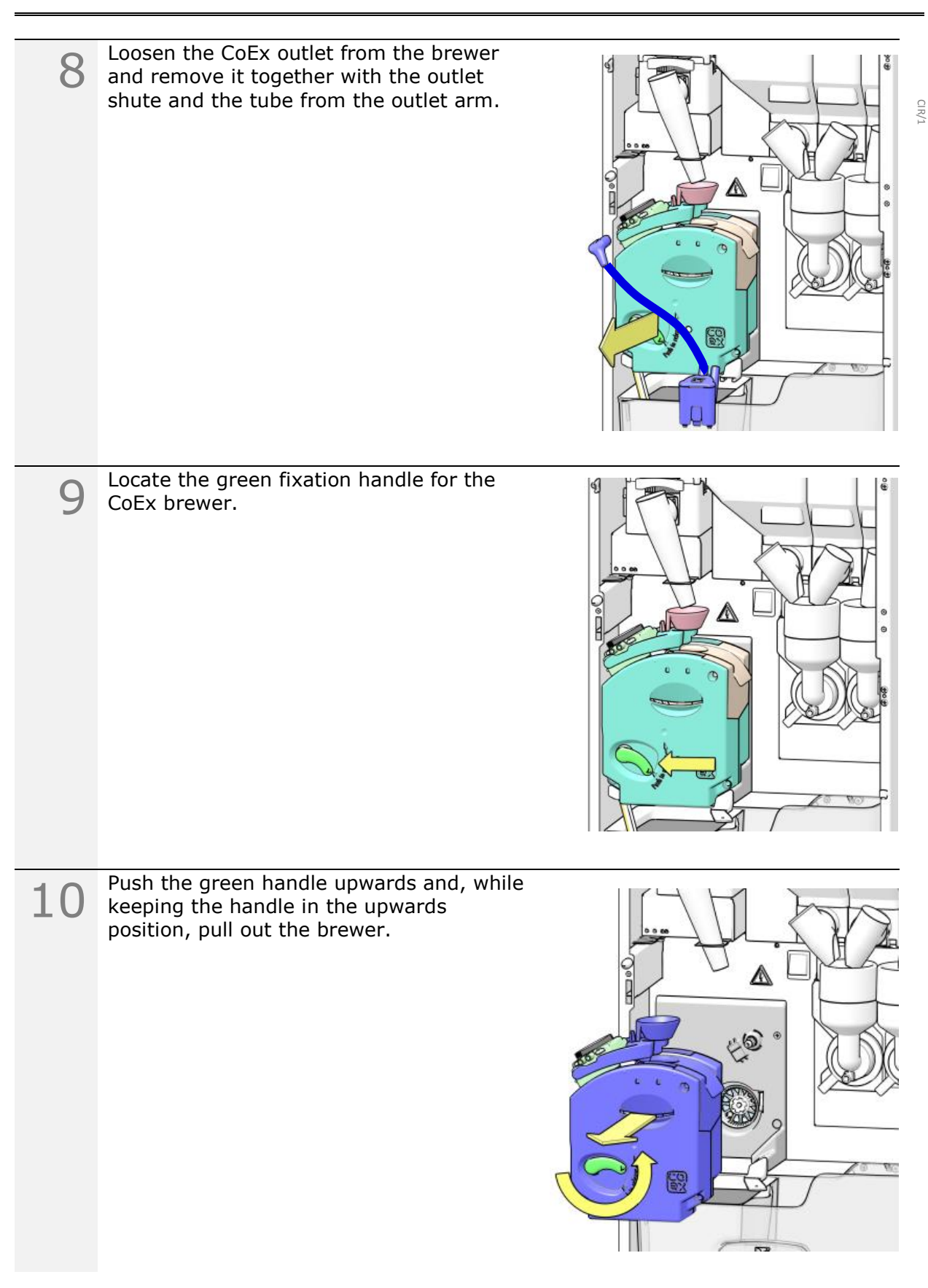

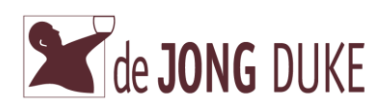

| 11 | The brewer is removed from the machine.                                                                                                    |  |
|----|----------------------------------------------------------------------------------------------------|--|
| 12 | <b>Clean the brewer:</b><br>Rinse the brewer, and brewer outlet with<br>tube and outlet shute with warm water.                                                                                         |  |
| 13 | Make sure the bracket is clean.<br>Clean the water connection and the motor<br>coupling.                                                                                                    |  |
| 14 | Install the brewer:<br>Place the brewer in the<br>bracket. Fush the brewer firmly in the machine<br>until you hear a click and the green<br>handle is turned <b>downwards</b> in its home<br>position. |  |

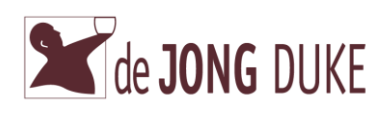

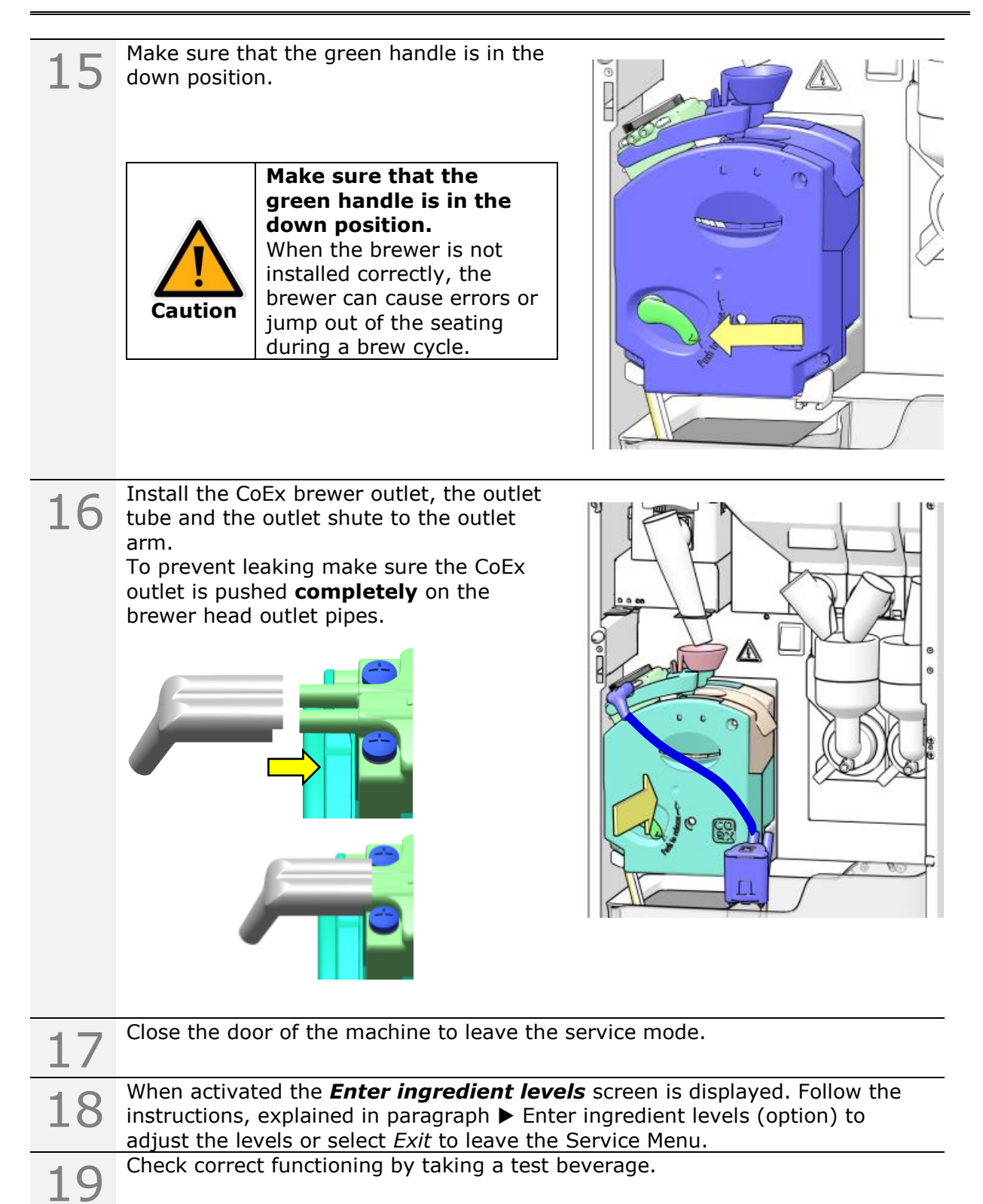

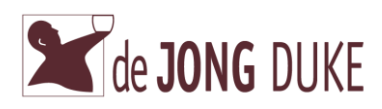

## 5.4 Scheduled rinse cleaning (option)

When activated, a Rinse cleaning is forced using the scheduler. Follow the procedure below to perform the Rinse cleaning. Instead you can also run the daily or weekly maintenance.

| 1 | Place a cup or rinsing tub underneath the nozzle to collect the hot water.                                            |                          |
|---|----------------------------------------------------------------------------------------------------|--------------------------|
| 2 | Select the button <i>Place cup and press here</i> .<br>Hot water from the boiler flows through the brewer and mixers. | Place cup and press here |
| 3 | A progress screen is shown.<br>Wait until the rinse procedure is finished.<br>Remove the cup or rinsing tub.          |                          |

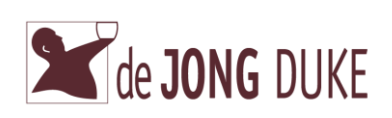

## 5.5 **Fill the ingredient canisters**

Do not fill the canisters more than necessary for one or two days.

This will keep the products fresh.

Make sure that the canisters remain filled with a layer of at least 4 cm of product. Only use products that are recommended by the supplier of the machine. Filling the canisters must be done outside the machine.

To fill up a bean canister check paragraph ► Fill up bean canister (depending on model).

To fill up an in-door bean canister check paragraph  $\blacktriangleright$  Fill up in-door bean canister (depending on model).

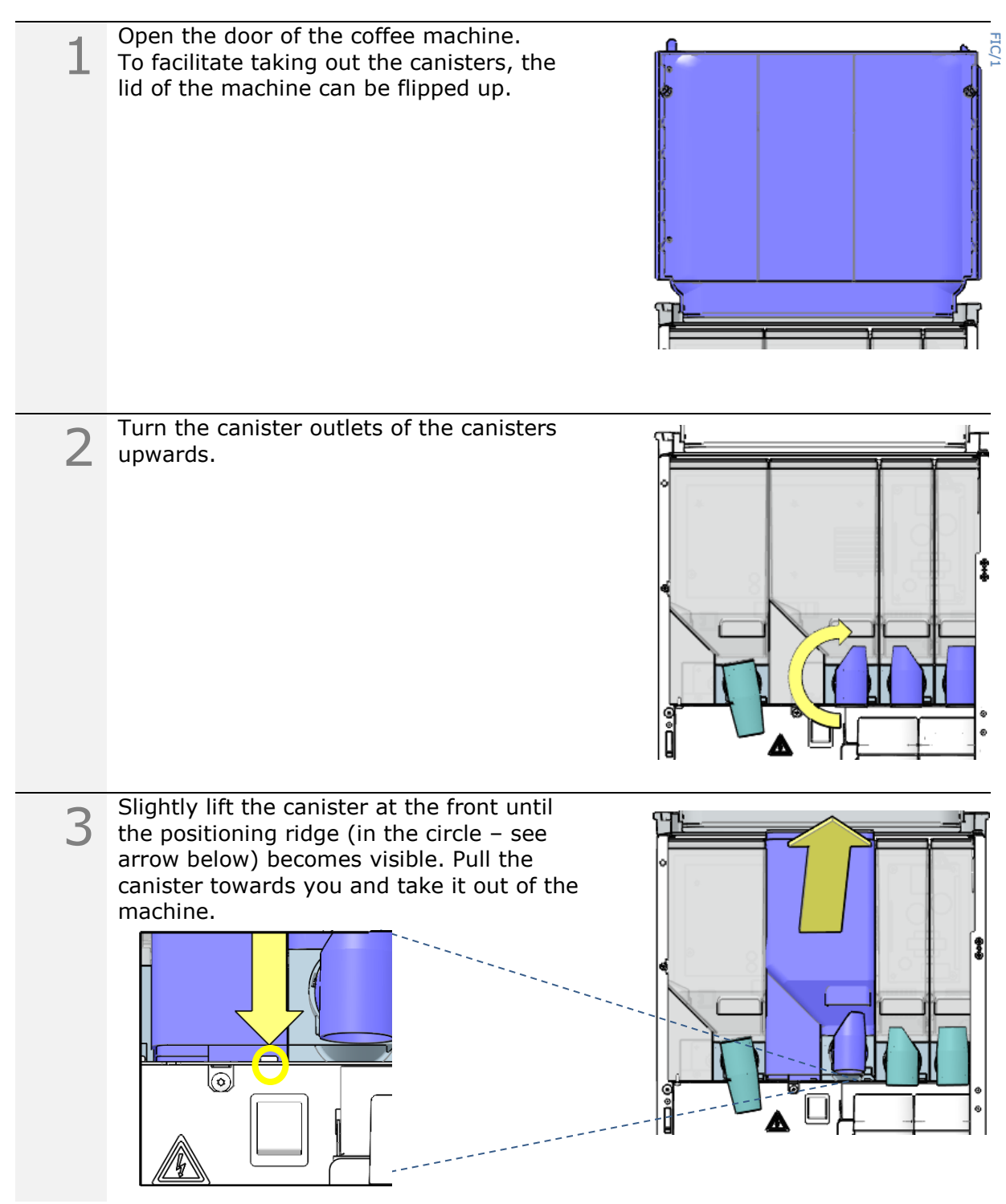

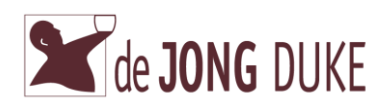

| 4 | Place the canister on a stable surface.<br>Fill the canister with the product indicated<br>on the canister.<br>Place the lid back on the canister.                                                                                                  |
|---|----------------------------------------------------------------------------------------------------|
| 5 | Place the canister back into the machine.<br>Make sure the drive at the back of the<br>canister fits well on the motor drive.                                                                                                    |
| 6 | Turn the canister outlets of the canister<br>downwards.<br>Check the position of the outlet of the<br>canister.<br>It must be positioned towards the brewer<br>or correct mixing bowl.                                                              |
| 7 | Close the door of the machine to leave the service mode.                                                                                                    |
| 8 | When activated the <b>Enter ingredient levels</b> screen is displayed. Follow the instructions, explained in paragraph $\blacktriangleright$ Enter ingredient levels (option) to adjust the levels or select <i>Exit</i> to leave the Service Menu. |
| 9 | Check correct functioning by taking a test beverage.                                                                                                    |

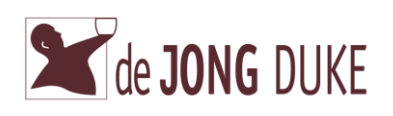

## 5.6 Fill up bean canister (depending on model)

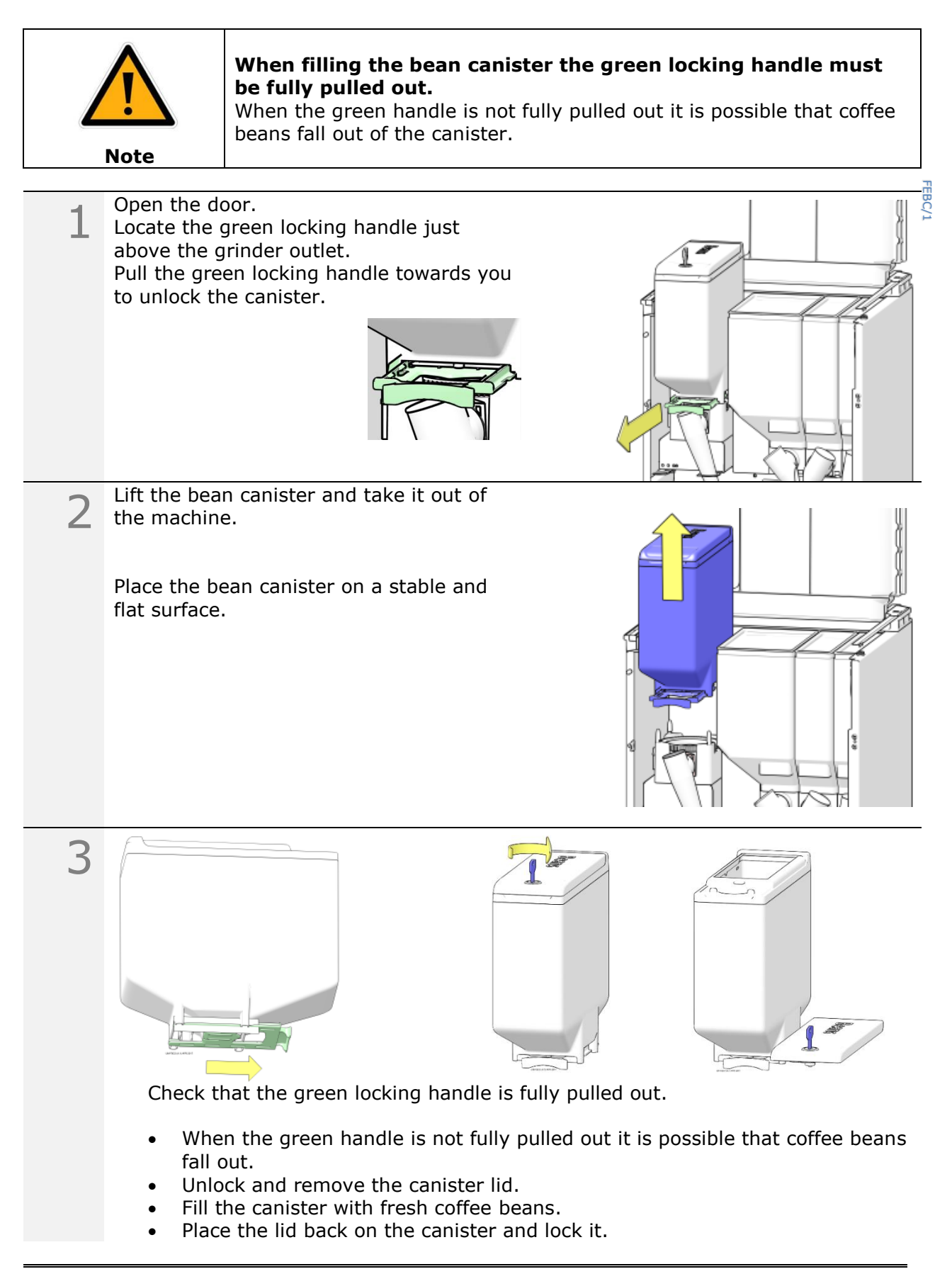

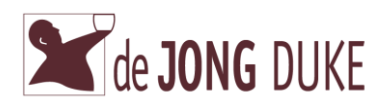

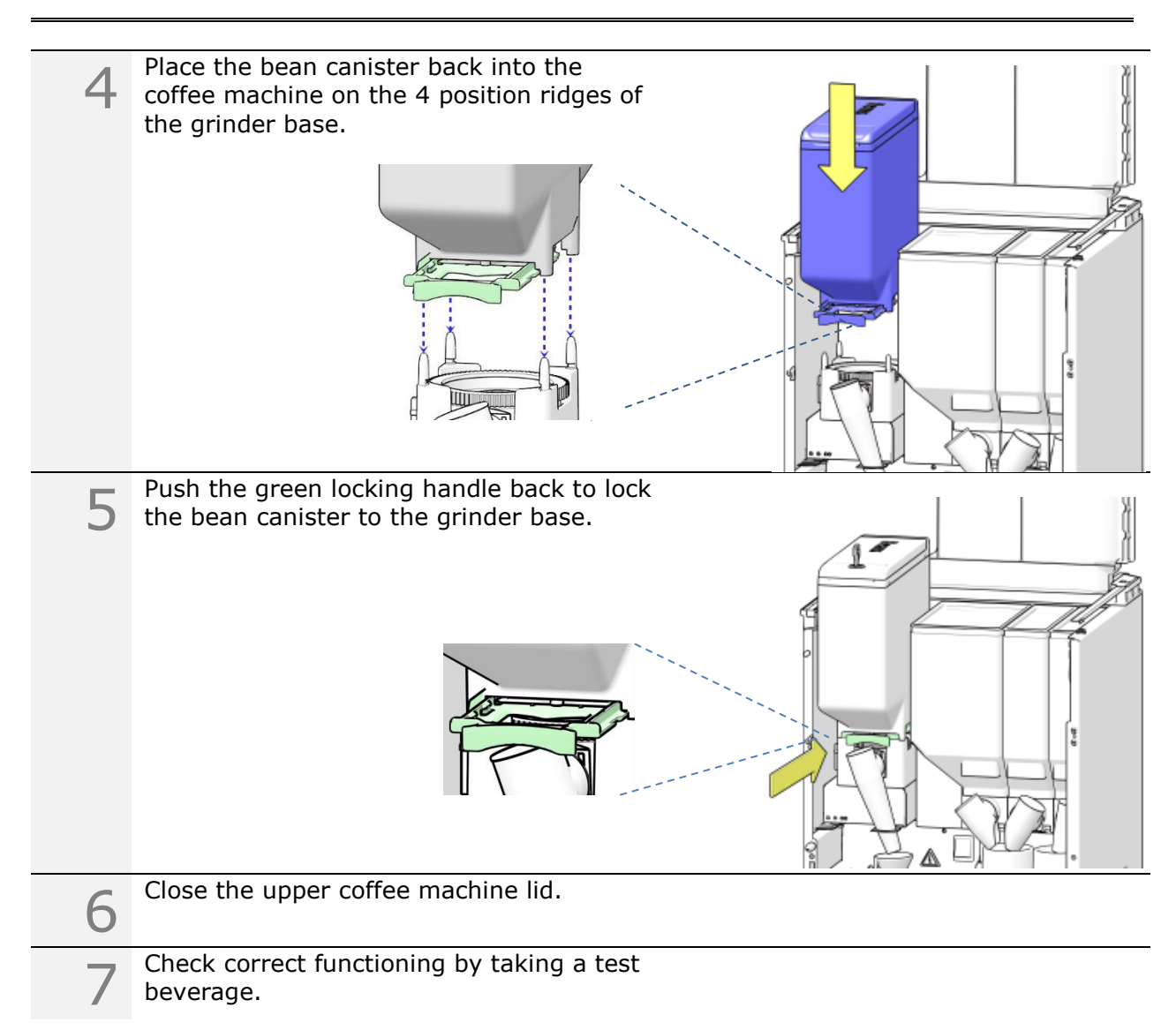

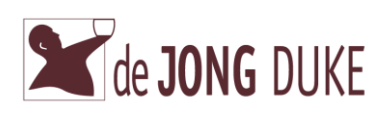

| Open the door of the coffee machine.                                              |
|-----------------------------------------------------------------------------------|
|                                                                                   |
| The in-door bean canister can be filled                                           |
| without open the canister door itself.                                            |
| Fill the canister with fresh coffee beans.                                        |
| Close the lid on the canister.                                                    |
| Close the door when finished or follow the instructions to take out the canister. |
| Press the green locking level to unlock the                                       |
| canister door.                                                                    |
|                                                                                   |
|                                                                                   |

#### 5.7 Fill up in-door bean canister (depending on model)

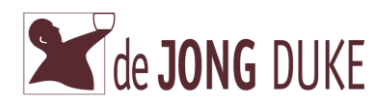

| 4 | Turn the bean canister door away from the door of the coffee machine.                                                                                                    |
|---|----------------------------------------------------------------------------------------------------|
| 5 | Locate the green locking handle just<br>above the grinder outlet and grinder of<br>the bean canister.<br>Pull the green locking handle towards you<br>to close the bean canister and unlock it<br>from the grinder base.                                                                                                    |
| 6 | Lift the bean canister and take it out of the machine.                                                                                                    |
| 7 | <ul> <li>Place the bean canister on a stable and flat surface for refilling or empty the canister for cleaning.</li> <li>Check that the green locking handle is fully pulled out.</li> <li>When the green handle is not fully pulled out it is possible that coffee beans fall out.</li> <li>Fill the canister with fresh coffee beans.</li> <li>Place the lid back on the canister and lock it.</li> </ul> |

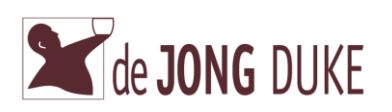

| 8  | Place the bean canister back into the coffee machine on the 4 position ridges of                                                                                                    |  |
|----|----------------------------------------------------------------------------------------------------|--|
|    | Push the green<br>locking handle<br>back to lock the<br>bean canister on<br>the grinder base.                                                                                                    |  |
| 9  | Turn the bean canister back into the door of the coffee machine and lock it.                                                                                                    |  |
|    |                                                                                                    |  |
| 10 | Close the top lid and close the door of the machine to leave the service mode.                                                                                                    |  |
| 11 | When activated the <b>Enter ingredient levels</b> screen is displayed. Follow the instructions, explained in paragraph $\blacktriangleright$ Enter ingredient levels (option) to adjust the levels or select <i>Exit</i> to leave the Service Menu. |  |
| 12 | Check correct functioning by taking a test beverage.                                                                                                    |  |

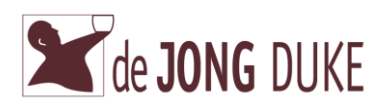

3

## 5.8 Enter ingredient levels (option)

When this option is activated the <u>ingredient level</u> screen is displayed every time the service menu is exited. Only when the ingredient canisters are filled up the values need to be adjusted in case the current values are incorrect. Follow the procedure below to update the values.

| 1 | <ul> <li>When the service menu is exited the <i>enter ingredients levels</i> screen is displayed.</li> <li>The current filling level of each canister is displayed. (only the canisters activated for this option are shown)</li> <li>A completely filled canister is filled 100 %.</li> <li>Select <i>Exit</i> to leave the Service Menu or select the canister from the left column with yellow buttons.</li> </ul> | Exit<br>beans 1<br>chocolate<br>beans 2<br>topping<br>Back | Enter ingredient levels       | Level: 3<br>%<br>99<br>30<br>50 |
|---|----------------------------------------------------------------------------------------------------|------------------------------------------------------------|-------------------------------|---------------------------------|
| 2 | Finally select the correct filling level for<br>the selected canister.<br>Note: To keep ingredients fresh it is also<br>possible to fill the canister for 50%.                                                                                                    | Exit                                                       | beans 1<br>100%<br>75%<br>50% | Louis 3                         |
| - | Repeat the steps for all filled up canisters.                                                                                                    |                                                            |                               |                                 |

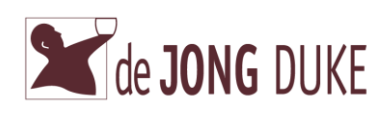

## 5.9 **Unblocking grinder**

Occasionally small twigs or small rocks (known as foreign objects) are in between the fresh beans. The grinder will stop if these objects are blocking the grinder. A message *Grinder blocked* is displayed on the screen.

Follow the procedure below to unblock the grinder.

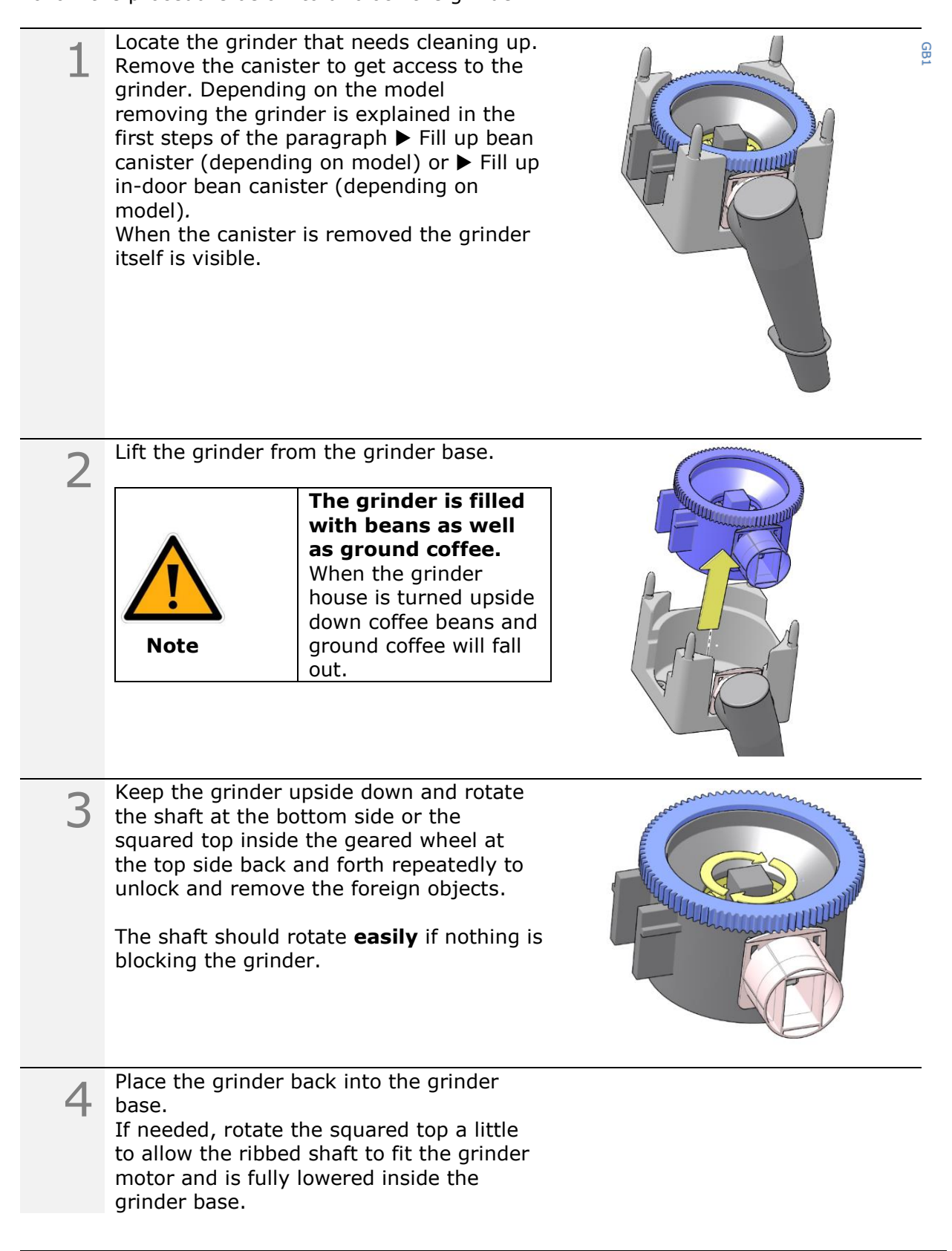

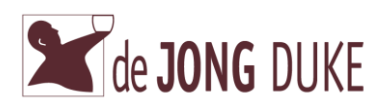

| 5 | Place the canister back. Check the last<br>steps of paragraph ▶ Fill up bean canister<br>(depending on model) or ▶ Fill up in-door<br>bean canister (depending on model) for<br>details. |
|---|----------------------------------------------------------------------------------------------------|
| 6 | Close the door.                                                                                                    |
| 7 | Fill up the grinder with coffee:<br>Dispense two cups of coffee and throw the contents of the cup away.                                                                                  |
| 8 | Check correct functioning by taking a test coffee and to make sure the grinder if filled up.                                                                                             |

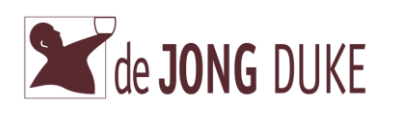

## 5.10 Place green service key

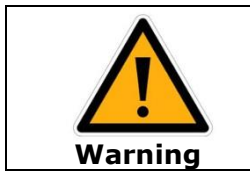

## When the service key is inserted the machine is powered up with open door.

Parts in the machine can move and hot water can flow out. Only insert the service key when requested.

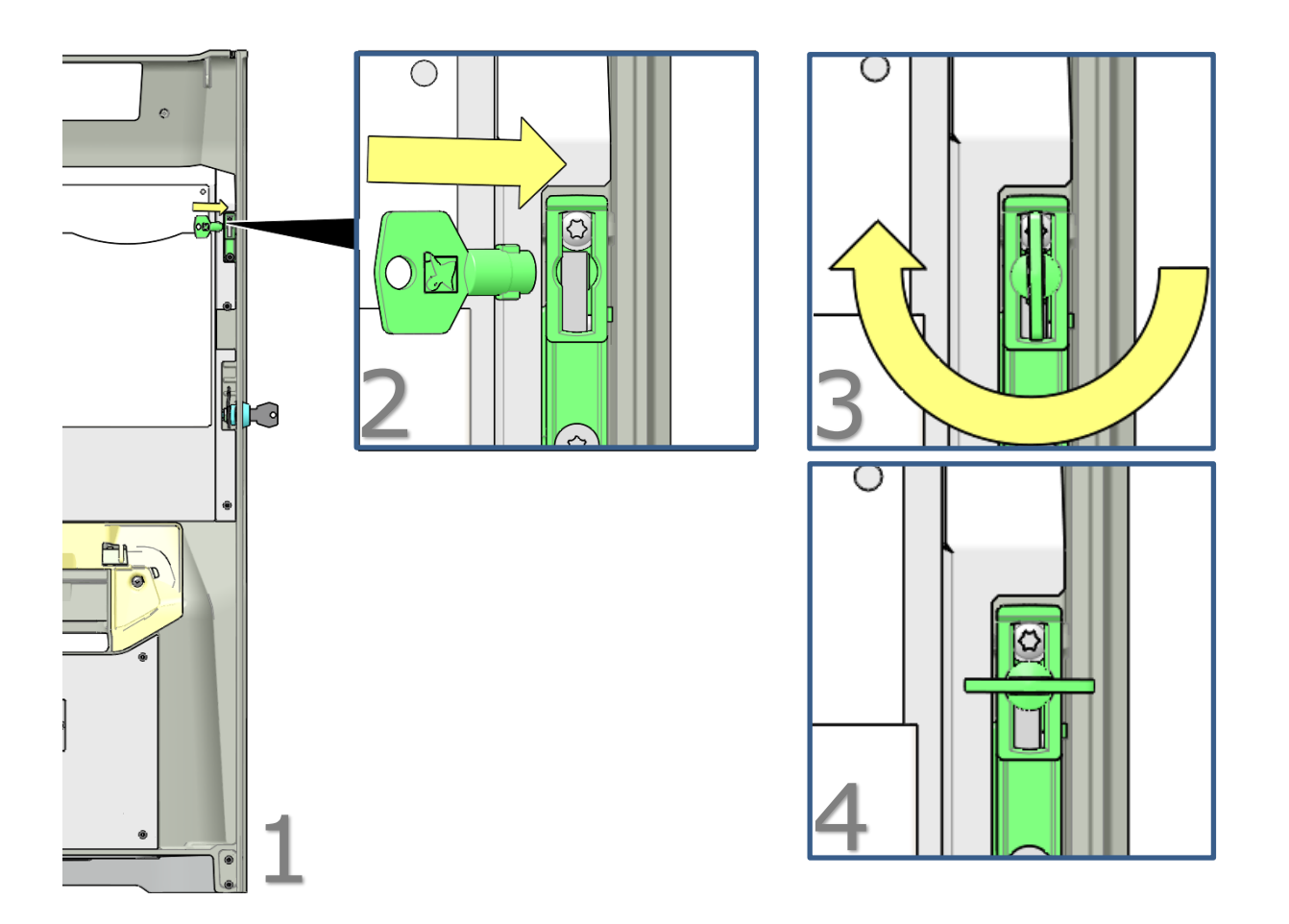

| 1 | Open the door and locate the entry for the service key on the inside of the door.                              |
|---|----------------------------------------------------------------------------------------------------|
| 2 | Insert the green service key.                                                                                  |
| 3 | Turn the service key a <b>quarter</b> turn clockwise or counter clockwise.                                     |
| 4 | The grey options in the service menu change to yellow / green.<br>The coffee machine is now available for use. |

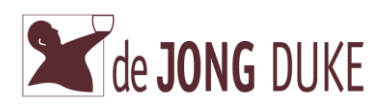

#### 5.11 Disassembling the mixing system

Remove the mixers using the following procedure.

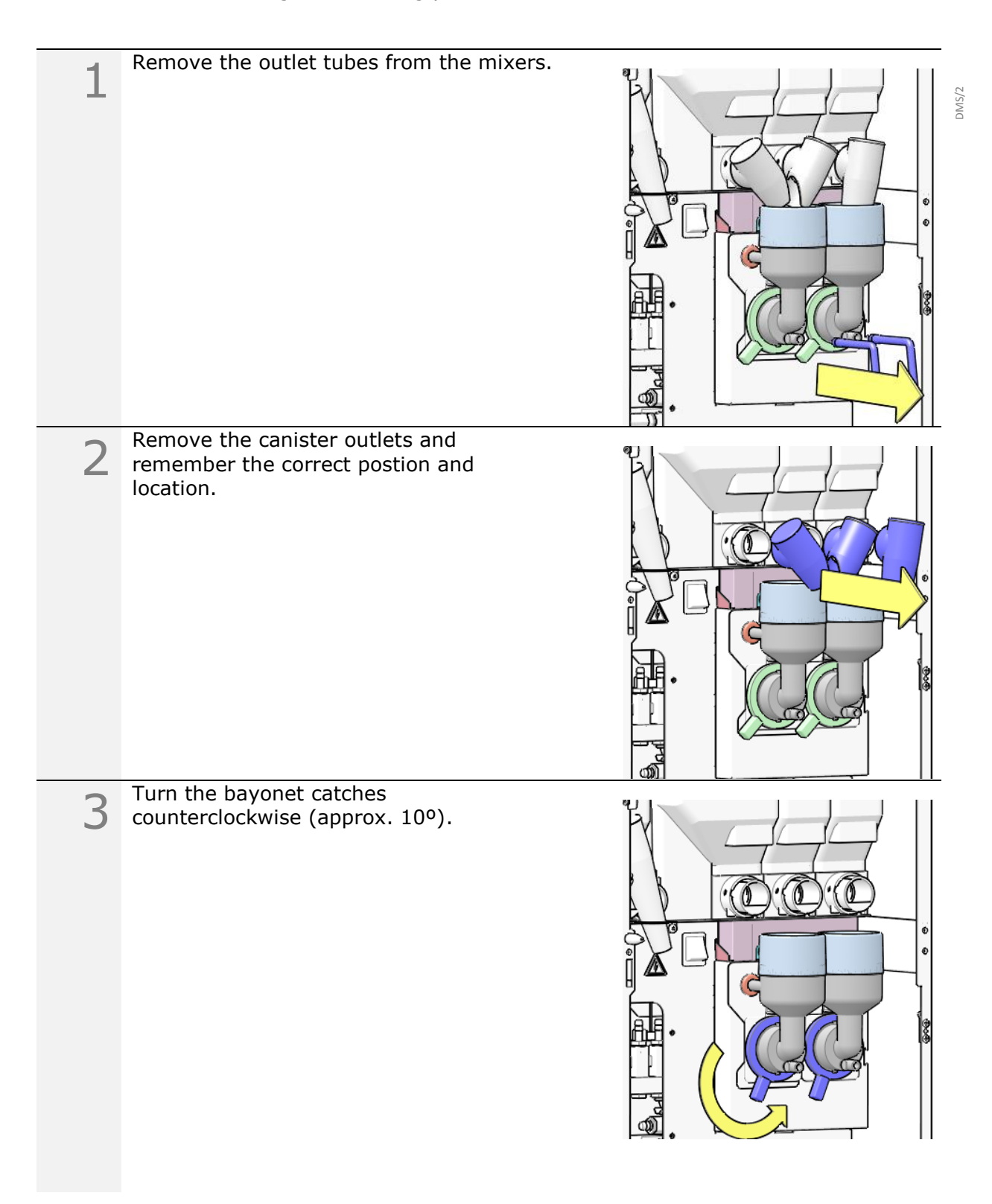

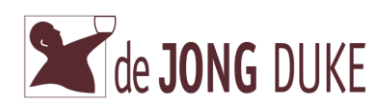

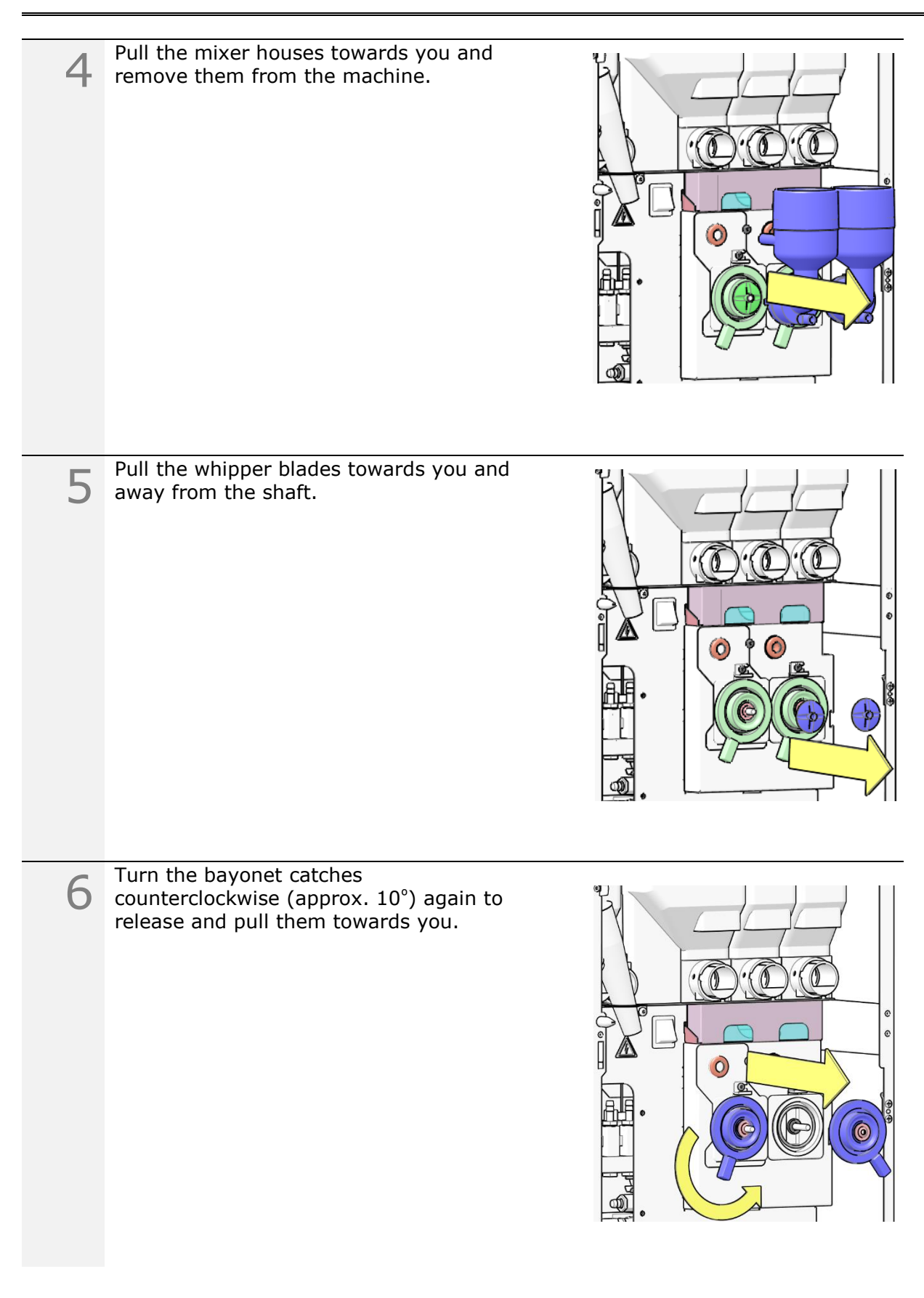

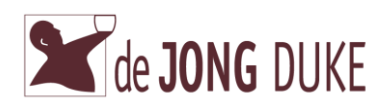

| 7 | Pull the exhaust filter drawer towards you. |  |
|---|---------------------------------------------|--|
| 8 | Remove the filter from the drawer.          |  |
| 9 | Finished.                                   |  |

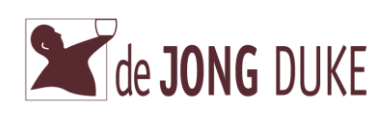

## 5.12 Assembling the mixing system

Install the mixers using the following procedure.

|   |                                                                                                    | ď |
|---|----------------------------------------------------------------------------------------------------|---|
| 1 | Insert the mixer exhaust filter in the filter drawer.<br>Make sure that the parts are <b>dry</b> before |   |
|   | you mount them.                                                                                         |   |
| 2 | Install the filter drawer.                                                                              |   |
|   |                                                                                                    |   |
|   |                                                                                                    |   |
| 3 | Install the bayonet catches and turn clockwise (approx. 10°).                                           |   |
|   |                                                                                                    |   |
|   |                                                                                                    |   |

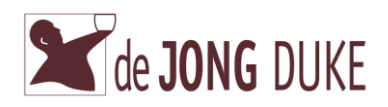

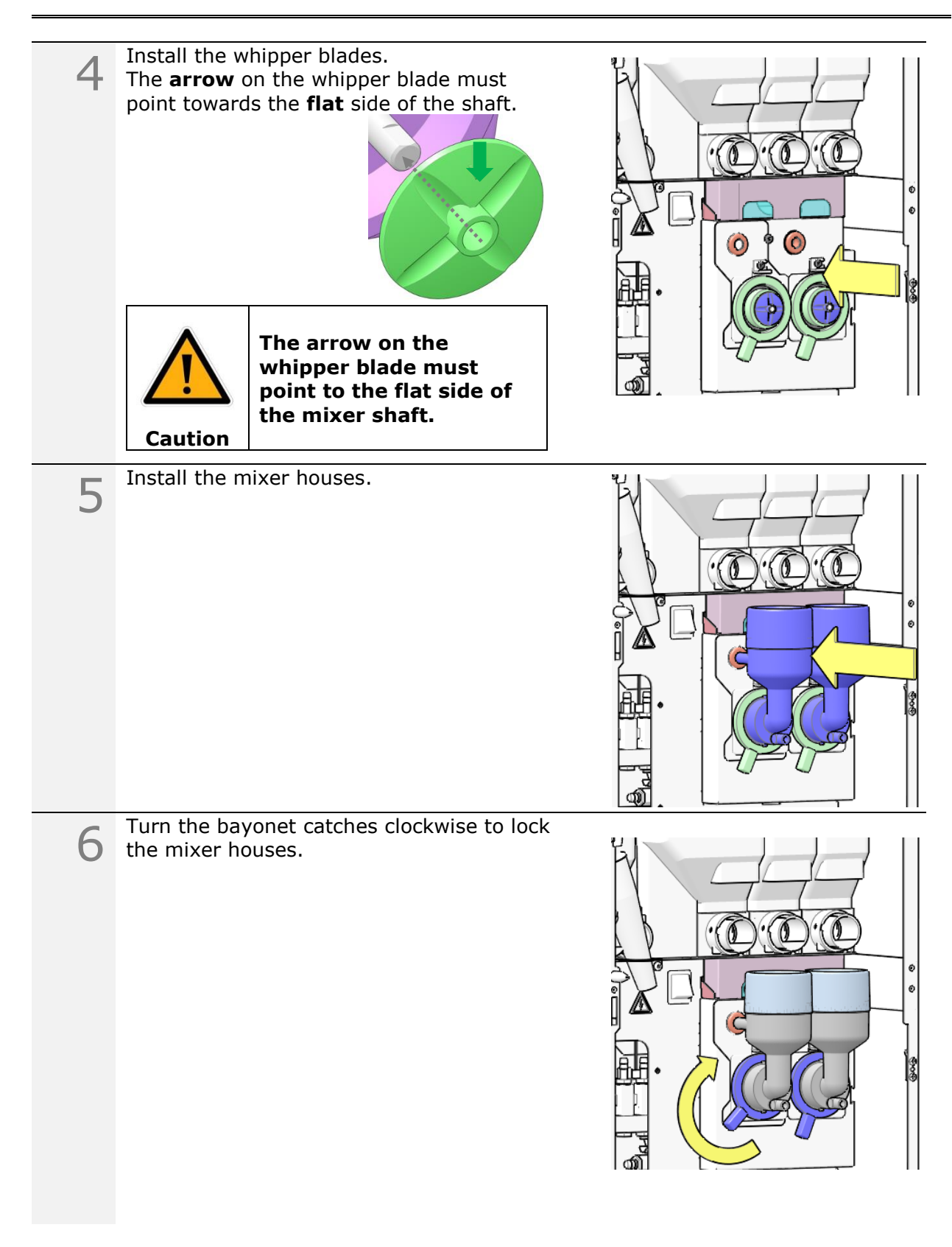

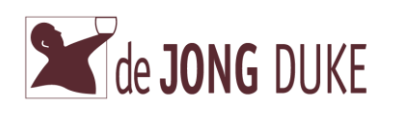

| 7  | Install the canister outlets on the canisters<br>and make sure the locations and positions<br>are correct.                                                                                                    |         |
|----|----------------------------------------------------------------------------------------------------|---------|
| 8  | Connect tubes to mixers.                                                                                                    | . e e . |
| 9  | Close the door of the machine to leave the service mode.                                                                                                    |         |
| 10 | When activated the <b>Enter ingredient levels</b> screen is displayed. Follow the instructions, explained in paragraph $\blacktriangleright$ Enter ingredient levels (option) to adjust the levels or select <i>Exit</i> to leave the Service Menu. |         |
| 11 | Check correct functioning by taking a test beverage.                                                                                                    |         |

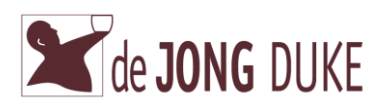

#### 6. Failures, Warnings and Error messages

Always check if a message is shown on the display. If no message is shown and the machine does not work correctly, you still may find the possible cause and solution in the following table.

For failures not mentioned in this manual, contact the service engineer.

Brewer not in home position Take out and clean the CoEx brewer If problem persists consult the service engineer.

<u>Cleaning Error</u> Cleaning cycle did not finish correctly or was interrupted. Run the cleaning cycle again and finish it correctly.

<u>Communication error</u> Consult the service engineer.

<u>Door open</u> Close the door or install the green service key to activate the machine.

Drip tray full Empty the drip tray in front of machine and/or empty the CoEx brewer drip tray inside the waste bucket. Make sure the probes are dry. See paragraph ► Daily maintenance.

<u>Enough water?</u> Open/connect the water supply and restart the machine. If possible, check if problem disappears when a *hot water* dispense is made. Consult the service engineer and please mention results. If problem persists consult the service engineer.

<u>Filling boiler</u> Wait until boiler is filled. If message is still shown after 10 minutes, consult the service engineer.

<u>Grinder blocked</u> Clean the grinder. See paragraph ► Unblocking grinder.

<u>Install drip tray</u> Place the drip tray. See paragraph  $\blacktriangleright$  Daily maintenance.

<u>Install waste bucket</u> Place the waste bucket.

<u>Insert coins</u> The machine is waiting for full payment.

Mixer blocked Clean the mixing bowl. See paragraph ► Weekly maintenance.

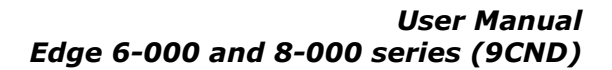

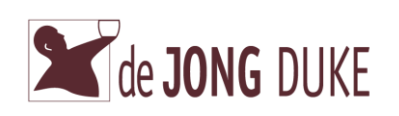

Machine Blocked

The coffee machine is locked intentionally Consult the service engineer.

Not all ingredients available One or more canisters must be refilled. See paragraph ► Fill the ingredient canisters.

No coffee detected in brewer

Check if canister must be refilled. See paragraph  $\blacktriangleright$  Fill the ingredient canisters. Check if grinder runs to fill brewer.

<u>No water connected / No water in boiler</u> No water detected for more than 2 minutes. First check if the water supply is opened / connected Open the door of the coffee machine to display the service menu, wait 2 seconds and close the door again to allow the coffee machine to re-activate itself. If this does not help restart the coffee machine. If problem persists consult the service engineer.

<u>Place cup in center</u>

Cup needs to be placed under the correct dispensing nozzle before the start button is available.

If cup is placed in correct position clean the cup sensor.

<u>Place cup right</u>

Cup needs to be placed under the water dispensing nozzle before the start button is available.

If cup is placed in correct position clean the cup sensor.

<u>Water filter installed?</u> Consult the service engineer.

<u>Replace water filter</u> Consult the service engineer.

Rinse brewer with tablet Run the CoEx brewer cleaning cycle (again). See ► Weekly maintenance from step 6.

<u>Shortcut temp. sensor</u> Consult the service engineer.

<u>Startup problem</u> Open/connect the water supply and restart the machine. If the problem persists consult the service engineer.

<u>Temp. sensor disconnected</u> Consult the service engineer.

<u>Temp. boiler too high</u> Consult the service engineer.

<u>Water level too low</u> Consult the service engineer.

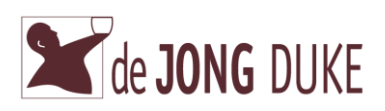

<u>Shortcut temperature sensor</u> Consult the service engineer.

<u>Temperature sensor disconnected</u> Consult the service engineer.

<u>Temperature boiler too high</u> Consult the service engineer.

<u>Wait, Heating boiler</u> Wait until boiler is heated. If message is still shown after 5-10 minutes, consult the service engineer.

Water level too low Consult the service engineer.

<u>Waste bucket full / Empty waste bucket</u> Empty the waste bucket. If message is still shown check if the detector switch is clean. If the problem persists consult the service engineer.

#### Document control:

| Date:       | Version: | Reason of change:                         | Resp. |
|-------------|----------|-------------------------------------------|-------|
|             |          |                                           |       |
| 2017-sep-05 | v01-00   | Initial release                           | RvdH  |
| 2018-jan-08 | V01-01   | Updated pictures disassembly mixer system | RvdH  |
|             |          |                                           |       |
|             |          |                                           |       |
|             |          |                                           |       |
|             |          |                                           |       |
|             |          |                                           |       |
|             |          |                                           |       |
|             |          |                                           |       |
|             |          |                                           |       |
|             |          |                                           |       |
|             |          |                                           |       |
|             |          |                                           |       |